# Nokia 6060 Användarhandbok

9253703 Utgåva 1

#### KONFORMITETSDEKLARATION

Härmed intygar NOKIA CORPORATION, att denna RH-97 står i överensstämmelse med de väsentliga egenskapskrav och övriga relevanta bestämmelser som framgår av direktiv 1999/5/EG. En kopia av konformitetsdeklarationen finns på http://www.nokia.com/phones/declaration\_of\_conformity/.

# **C€**0434

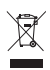

Den överkorsade soptunnan innebär att inom EU måste produkten vid slutet av sin livslängd lämnas på en återvinningsstation. Detta gäller inte bara denna enhet utan även alla tillbehör som är märkta med denna symbol. Kasta inte dessa produkter med det vanliga hushållsavfallet.

Copyright © 2006 Nokia. Alla rättigheter förbehållna.

Reproduktion, överföring, distribution eller lagring av delar av eller hela innehållet i detta dokument i vilken som helst form, utan föregående skriftlig tillåtelse från Nokia, är förbjuden.

Nokia och Nokia Connecting People är varukännetecken eller registrerade varumärken som tillhör Nokia Corporation. Andra produkt- och företagsnamn som det hänvisats till kan vara varukännetecken eller näringskännetecken som tillhör sina respektive ägare.

Nokia tune är ett ljudmärke som tillhör Nokia Corporation.

US Patent No 5818437 and other pending patents. T9 text input software Copyright (C) 1997-2006. Tegic Communications, Inc. All rights reserved.

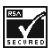

Includes RSA BSAFE cryptographic or security protocol software from RSA Security.

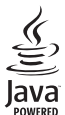

Java is a trademark of Sun Microsystems, Inc.

Nokia utvecklar ständigt sina produkter. Nokia förbehåller sig rätten att göra ändringar och förbättringar i de produkter som beskrivs i detta dokument utan föregående meddelande.

Under inga omständigheter skall Nokia vara ansvarigt för förlust av data eller inkomst eller särskild, tillfällig, följdskada, eller indirekt skada, oavsett orsaken till förlusten eller skadan.

Innehållet i detta dokument gäller aktuella förhållanden. Förutom vad som stadgas i tillämplig tvingande lagstiftning, ges inga garantier av något slag, varken uttryckliga eller underförstådda, inklusive, men utan begränsning till, garantier avseende produktens allmänna lämplighet och/eller lämplighet för ett särskilt ändamål, vad gäller riktighet, tillförlitlighet eller innehållet i detta dokument. Nokia förbehåller sig rätten att ändra detta dokument eller återkalla det utan föregående meddelande.

Tillgång till särskilda produkter kan variera efter region. Vänligen kontrollera detta med din närmaste Nokia-återförsäljare.

Denna enhet kan innehålla artiklar, teknik eller programvara som omfattas av exportlagar och regelverk i USA och andra länder. Spridning i strid mot lagen är förbjuden.

9253703/utgåva 1

#### lnnehåll

# Innehåll

| Säkerhetsinformation             | 7  |
|----------------------------------|----|
| Allmän information               | 11 |
| Översikt över funktioner         | 11 |
| Koder                            | 11 |
| Säkerhetskod                     | 11 |
| PIN-koder                        | 12 |
| PUK-koder                        | 12 |
| Spärrlösenord                    | 12 |
| Tjänst för                       |    |
| konfigurationsinställningar      | 13 |
| Ladda ner innehåll och program   | 14 |
| Nokias support på webben         | 14 |
| 1. Komma igång                   | 15 |
| Öppna luckan                     | 15 |
| Sätta i SIM-kortet och batteriet | 15 |
| Ladda batteriet                  | 17 |
| Slå på och stänga av telefonen   | 17 |
| Plug and play                    | 18 |
| Normal användningsposition       | 18 |
| 2. Telefonen                     | 19 |
| Knappar och delar                | 19 |
| Passningsläge                    | 21 |
| Display                          | 21 |
| Egna genvägar                    | 21 |
| Genvägar i passningsläge         | 22 |

| Strömbesparing                  | 22 |
|---------------------------------|----|
| Symboler                        | 23 |
| Knapplås                        | 24 |
| 3. Samtalsfunktioner            | 25 |
| Ringa ett samtal                | 25 |
| Snabbuppringning                | 25 |
| Besvara eller avvisa ett samtal | 26 |
| Samtal väntar                   | 26 |
| Alternativ under ett samtal     | 27 |
|                                 |    |
| 4. Skriva text                  | 28 |
| Inställningar                   | 28 |
| Automatisk textigenkänning      | 29 |
| Skriva sammansatta ord          | 29 |
| Normal textinmatning            | 30 |
| 5. Bläddra på menverna          | 31 |
|                                 |    |
| 6. Meddelanden                  | 32 |
| Textmeddelanden (SMS)           | 32 |
| Skriva och skicka SMS           | 33 |
| Läsa och svara på SMS           | 34 |
| Mallar                          | 35 |
| Multimediemeddelanden (MMS)     | 35 |
| Skriva och skicka ett           |    |
| multimediemeddelande            | 36 |

| Läsa och svara på ett           | Spa   |
|---------------------------------|-------|
| multimediemeddelande            | en b  |
| Minnet fullt 39                 | Кор   |
| Mappar 39                       | Red   |
| Snabbmeddelanden 40             | Rad   |
| Skriva ett snabbmeddelande 40   | kon   |
| Ta emot ett snabbmeddelande 41  | Visit |
| E-postprogram 41                | Min   |
| Skriva och skicka e-post 42     | Bev   |
| Hämta e-post 42                 | Lä    |
| Läsa och svara på e-post 43     | sk    |
| Inkorgen och Övriga mappar 43   | Vi    |
| Radera e-postmeddelanden 44     | SI    |
| Röstmeddelanden 44              | Inst  |
| Infomeddelanden 44              | Gru   |
| Servicekommandon 45             | Sna   |
| Radera meddelanden 45           | Info  |
| Meddelandeinställningar 45      | och   |
| Text- och SMS-e-post 45         |       |
| Multimedia 46                   | 9. li |
| E-post 47                       | Prof  |
| Övriga inställningar 48         | Tem   |
| Meddelandemätare 49             | Ljud  |
|                                 | Bely  |
| 7. Samtalsregister 50           | Egn   |
| Samtalslistor 50                | Disp  |
| Räknare och timers 50           | Tid o |
| 9 Kontakter E1                  | Sam   |
| Säka after en kontakt           | Tele  |
|                                 | Ans   |
| Spara namn och telefonnummer 51 | Tillb |

|     | Spara nummer, objekt eller  |            |
|-----|-----------------------------|------------|
| 38  | en bild                     | 51         |
| 39  | Kopiera kontakter           | 52         |
| 39  | Redigera kontaktinformation | 53         |
| 40  | Radera kontakter eller      |            |
| 40  | kontaktinformation          | 53         |
| 41  | Visitkort                   | 53         |
| 41  | Min tillgänglighet          | 54         |
| 42  | Bevakade namn               | 55         |
| 42  | Lägga till kontakter som    |            |
| 43  | ska bevakas                 | 56         |
| 43  | Visa bevakade namn          | 56         |
| 44  | Sluta bevaka en kontakt     | 57         |
| 44  | Inställningar               | 57         |
| 44  | Grupper                     | 57         |
| 45  | Snabbuppringning            | 58         |
| 45  | Infonummer, Servicenummer   |            |
| 45  | och Mina nummer             | 58         |
| 45  | 0 Inställningen             | <b>г</b> 0 |
| 46  | 9. Installningar            | 59         |
| 47  | Profiler                    | 59         |
| 48  | leman                       | 59         |
| 49  | Ljudsignal                  | 60         |
| - 0 | Belysning                   | 60         |
| 50  | Egna genvagar               | 61         |
| 50  | Display                     | 61         |
| 50  | Ild och datum               | 62         |
| 51  | Samtal                      | 63         |
| 51  | I EIETON                    | 64         |
| 51  | Ansiutoarhet                | 65         |
|     | lillbehor                   | 66         |

#### lnnehåll

| Konfiguration                                                                                                    | 66                                                                                           |
|----------------------------------------------------------------------------------------------------|----------------------------------------------------------------------------------------------|
| Säkerhet                                                                                                    | 68                                                                                           |
| Återställa fabriksinställningar                                                                                                    | 69                                                                                           |
| 10. Galleri                                                                                                    | 70                                                                                           |
| 11. Planerare                                                                                                    | 71                                                                                           |
| Alarm                                                                                                    | 71                                                                                           |
| Stänga av alarmet                                                                                                    | 71                                                                                           |
| Kalender                                                                                                    | 72                                                                                           |
| Göra en kalendernotering                                                                                                    | 72                                                                                           |
| Noteringsalarm                                                                                                    | 72                                                                                           |
| Att göra                                                                                                    | 73                                                                                           |
| Anteckningar                                                                                                    | 73                                                                                           |
| Kalkylator                                                                                                    | 74                                                                                           |
| Stoppur                                                                                                    | 74                                                                                           |
|                                                                                                    |                                                                                              |
| limer                                                                                                    | 75                                                                                           |
| 12. Program                                                                                                    | 75<br>77                                                                                     |
| 12. Program                                                                                                    | 75<br>77<br>77                                                                               |
| Imer        12. Program        Spel        Starta ett spel                                                                                                    | 75<br><b>77</b><br>77<br>77<br>77                                                            |
| Immer      12. Program      Spel      Starta ett spel      Ladda ner spel                                                                                                    | 75<br><b>77</b><br>77<br>77<br>77<br>77                                                      |
| Imer <b>12. Program</b> Spel      Starta ett spel      Ladda ner spel      Inställningar för spel                                                                                                    | 75<br><b>77</b><br>77<br>77<br>77<br>77<br>77                                                |
| Imer<br><b>12. Program</b><br>Spel<br>Starta ett spel<br>Ladda ner spel<br>Inställningar för spel<br>Program                                                                                                    | 75<br>77<br>77<br>77<br>77<br>77<br>78                                                       |
| Immer      12. Program      Spel      Starta ett spel      Ladda ner spel      Inställningar för spel      Program      Starta ett program                                                                                                    | 75<br>77<br>77<br>77<br>77<br>77<br>78<br>78<br>78                                           |
| Imer                                                                                                    | 75<br>77<br>77<br>77<br>77<br>78<br>78<br>78<br>78                                           |
| 12. Program                                                                                                    | 75<br>77<br>77<br>77<br>77<br>77<br>78<br>78<br>78<br>78<br>78<br>79                         |
| 12. Program      Spel      Starta ett spel      Ladda ner spel      Inställningar för spel      Program      Starta ett program      Starta ett program      Andra programalternativ      Ladda ner ett program      13. Webb                                                    | 75<br>77<br>77<br>77<br>77<br>78<br>78<br>78<br>78<br>78<br>78<br>79<br><b>80</b>            |
| 12. Program      Spel      Starta ett spel      Ladda ner spel      Inställningar för spel      Program      Starta ett program      Starta ett program      Andra programalternativ      Ladda ner ett program      13. Webb      Webbinställningar                             | 75<br>77<br>77<br>77<br>77<br>78<br>78<br>78<br>78<br>78<br>79<br>80<br>80                   |
| 12. Program      Spel      Starta ett spel      Ladda ner spel      Inställningar för spel      Program      Starta ett program      Starta ett program      Andra programalternativ      Ladda ner ett program      13. Webb      Webbinställningar      Ansluta till en tjänst | 75<br>77<br>77<br>77<br>77<br>78<br>78<br>78<br>78<br>78<br>78<br>78<br>80<br>80<br>80<br>81 |

| Bläddra med telefonknapparna                               | 82       |
|------------------------------------------------------------|----------|
| Alternativ när du surfar                                   | 82       |
| Direktuppringning                                          | 83       |
| Inställningar för utseende                                 | 83       |
| Cookies                                                    | 84       |
| Skript via säkra anslutningar                              | 84       |
| Bokmärken                                                  | 85       |
| Ta emot ett bokmärke                                       | 85       |
| Hämta filer                                                | 85       |
| Tjänsteinkorg                                              | 86       |
| Inställningar för tjänsteinkorg                            | 86       |
| Cache-minne                                                | 87       |
| Positionsinformation                                       | 87       |
| Säkerhet när du surfar                                     | 88       |
| Säkerhetsmodul                                             | 88       |
| Certifikat                                                 | 89       |
| Digitala signaturer                                        | 90       |
| 14. SIM-tjänster                                           | 92       |
| 15. Information om batteri                                 | 93       |
| Ladda och ladda ur                                         | 93       |
| Riktlinjer för äkthetskontroll                             |          |
|                                                            |          |
| av Nokia-batterier                                         | 94       |
| av Nokia-batterier<br>Skötsel och underhåll                | 94<br>96 |
| av Nokia-batterier<br>Skötsel och underhåll<br>Ytterligare | 94<br>96 |

# Säkerhetsinformation

Läs igenom dessa enkla anvisningar. Att inte följa dem kan vara farligt eller olagligt. Läs hela användarhandboken för mer information.

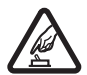

#### SLÅ PÅ ENHETEN DÄR DET ÄR SÄKERT

Slå inte på mobiltelefonen där det är förbjudet att använda den eller där den kan vålla störningar eller fara.

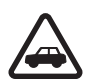

#### TRAFIKSÄKERHETEN KOMMER I FÖRSTA HAND

Följ den lokala lagstiftningen. När du kör bil bör du alltid ha händerna fria för själva körningen. Tänk på trafiksäkerheten i första hand.

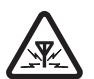

#### STÖRNINGAR

Alla mobiltelefoner kan drabbas av störningar som kan påverka deras prestanda.

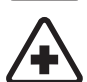

#### STÄNG AV ENHETEN PÅ SJUKHUS

Följ alla föreskrifter och regler. Stäng av telefonen när du befinner dig i närheten av medicinsk utrustning.

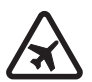

#### STÄNG AV ENHETEN I FLYGPLAN

Följ alla föreskrifter och regler. Trådlösa apparater kan orsaka störningar i flygplan.

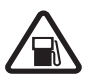

STÄNG AV ENHETEN PÅ BENSINSTATIONER Använd inte telefonen på bensinstationer. Använd den inte nära bränsle och kemikalier.

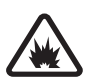

#### STÄNG AV ENHETEN VID SPRÄNGNING Föli alla föreskrifter och regler. Använd inte telefor

Följ alla föreskrifter och regler. Använd inte telefonen under sprängningsarbete.

#### Säkerhetsinformation

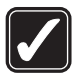

#### ANVÄND ENHETEN PÅ RÄTT SÄTT

Använd endast enheten i normal position enligt anvisningarna i produktdokumentationen. Vidrör inte antennen i onödan.

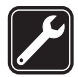

#### KVALIFICERAD SERVICE

Installation eller reparation av produkten får endast utföras av kvalificerad personal.

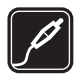

#### TILLBEHÖR OCH BATTERIER Använd bara godkända tillbehör och batterier. Anslut inte inkompatibla produkter.

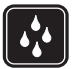

VATTENBESTÄNDIGHET Telefonen är inte vattenbeständig. Skydda den mot fukt.

|        | η |
|--------|---|
|        | 4 |
|        | 1 |
| $\sim$ | " |

#### SÄKERHETSKOPIOR

Kom ihåg att göra säkerhetskopior eller skriftliga anteckningar av all viktig information som du lagrar i telefonen.

| ( the second second sec |  |
|----------------------------------------------------------------------------------------------------|--|
|                                                                                                    |  |

#### ANSLUTA TILL ANDRA ENHETER

Innan du ansluter till någon annan enhet bör du läsa säkerhetsinstruktionerna i användarhandboken till den enheten. Anslut inte inkompatibla produkter.

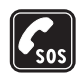

NÖDSAMTAL Kontrollera att telefonen är påslagen och att signalstyrkan är tillräcklig. Tryck på Avsluta så många gånger som behövs för att rensa displayen och återgå till startskärmen. Slå nödnumret och tryck sedan på Ring. Ange var du befinner dig. Avbryt inte samtalet förrän du blir ombedd att göra det.

## Om enheten

Den trådlösa enhet som beskrivs i denna handbok har godkänts för användning i GSM 900/1800-nätet. Kontakta operatören om du vill veta mer om olika nät.

När du använder denna enhets funktioner är det viktigt att du följer alla lagar samt respekterar andras personliga integritet och lagstadgade rättigheter.

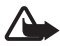

Varning! Innan du kan använda enhetens funktioner, förutom väckarklockan, måste du slå på enheten. Slå inte på enheten där den kan vålla störningar eller fara.

## Nättjänster

Innan du kan använda telefonen måste du ha ett avtal med en operatör. Många av enhetens funktioner är beroende av funktionerna i nätet. Nättjänsterna kanske inte är tillgängliga i alla nät eller så kan du vara tvungen att göra särskilda överenskommelser med operatören innan du kan använda nättjänsterna. Operatören kan behöva ge dig ytterligare instruktioner för hur de används, samt förklara vilka kostnader som gäller. En del nät har begränsningar som påverkar hur du kan använda nättjänsterna. En del nät stöder exempelvis inte alla språkberoende tecken och tjänster.

Operatören kan ha begärt att vissa funktioner ska kopplas ur eller inte aktiveras för enheten. I så fall visas de inte på enhetens meny. Enheten kan också vara specialkonfigurerad. Denna konfiguration kan omfatta ändringar av menynamn, menyernas ordning och ikoner. Kontakta operatören om du vill ha mer information. Enheten hanterar WAP 2.0-protokoll (HTTP och SSL) som körs på TCP/IP-protokoll. Vissa av funktionerna i enheten, t.ex. textmeddelanden, multimediemeddelanden, e-post, kontakter med tillgänglighetsbevakning, mobila Internet-tjänster och hämtning av innehåll och tillämpningar, kräver att nätet stöder dessa tekniker.

## Delat minne

Telefonen har två minnen. Följande funktioner kan dela det första minnet: kontakter, textmeddelanden, multimediemeddelanden (men inga bilagor), grupper, kalender och Att göra-noteringar. Det andra delade minnet används av filer lagrade i *Galleri*, bilagor av multimediemeddelanden, e-post och Java™tillämpningar. När du använder en eller flera av dessa funktioner kan den tillgängliga mängden minne minskas vilket ger mindre minne över till andra funktioner som delar minnet. Om du till exempel sparar många Java-tillämpningar kan det använda allt tillgängligt minne. Enheten visar eventuellt ett meddelande om att minnet är fullt om du försöker använda en funktion som delar minnet. I så fall kan du behöva ta bort information eller poster som lagras på minnet innan du fortsätter. Vissa funktioner, som textmeddelanden, kan ha en egen mängd tilldelat minne, förutom det minne som delas med andra funktioner.

## Tillbehör

Praktiska regler för tillbehör:

- Förvara alla tillbehör utom räckhåll för barn.
- När du kopplar ur något tillbehör från ett nätuttag håller du i kontakten, aldrig i sladden.
- Kontrollera regelbundet att alla tillbehör i din bil är korrekt installerade och fungerar felfritt.
- Låt endast kvalificerad personal installera tillbehör.

# Allmän information

## Översikt över funktioner

Telefonen har många praktiska funktioner som kan användas dagligen, t.ex. kalender, klocka och alarmklocka. Telefonen stöder även följande funktioner:

- XHTML (Extensible hypertext markup language), se Webb på sidan 80.
- E-postprogram, se E-postprogram på sidan 41.
- Kontakter med tillgänglighetsbevakning, se Min tillgänglighet på sidan 54.
- Java 2 Platform, Micro Edition (J2ME<sup>™</sup>), se Program på sidan 77.

## Koder

### Säkerhetskod

Säkerhetskoden (5 till 10 siffror) hjälper dig att skydda telefonen mot obehörig användning. Den förinställda koden är 12345. Om du vill ändra koden, eller om du vill ställa in telefonen så att den begär koden, läser du Säkerhet på sidan 68. Allmän information

#### PIN-koder

PIN-koden (Personal Identification Number) och UPIN-koden (Universal personal Identification Number) på 4-8 siffror hjälper dig att förhindra obehörig användning av SIM-kortet. Se Säkerhet på sidan 68.

PIN2-koden (4 till 8 siffror) som medföljer vissa SIM-kort krävs för vissa funktioner.

En modul-PIN krävs för att använda information i säkerhetsmodulen. Se Säkerhetsmodul på sidan 88.

PIN-kod för signatur behöver du för digitala signaturer. Se Digitala signaturer på sidan 90.

### PUK-koder

PUK-koden (Personal Unblocking Key) och UPUK-koden (Universal Personal Unblocking Key) (8 siffror) krävs för att ändra en blockerad PINkod eller UPIN-kod. PUK2-koden (8 siffror) krävs för att ändra en blockerad PIN2-kod. Om koderna inte medföljer SIM-kortet kan du få dem från din nätoperatör.

### Spärrlösenord

Spärrlösenordet (4 siffror) krävs när du använder funktionen Samtalsspärrar. Se Säkerhet på sidan 68.

## Tjänst för konfigurationsinställningar

Om du ska använda vissa av nättjänsterna, t.ex. mobila Internet-tjänster och MMS, behöver telefonen rätt konfigurationsinställningar. Inställningarna kan skickas direkt till dig som ett konfigurationsmeddelande. När du fått inställningarna måste du spara dem i telefonen. Tjänsteleverantören bifogar eventuellt en PIN-kod så att du kan spara inställningarna. Om du vill ha mer information om inställningarnas tillgänglighet kontaktar du nätoperatören, tjänstleverantören, närmaste auktoriserade Nokia-återförsäljare eller så besöker du Nokias webbplats www.nokia.com/support.

När du har fått ett konfigurationsmeddelande visas *Konfig.inställn. mottagna* på displayen.

Spara inställningarna genom att trycka på Visa > Spara. Om meddelandet Ange PIN-kod för inställningar: visas knappar du in PIN-koden för inställningarna och trycker på OK. Din PIN-kod får du om du kontaktar den tjänstleverantör som levererar inställningarna. Om det inte finns några sparade inställningar sparas inställningarna som standardkonfiguration. Annars visas meddelandet Aktivera sparade konfigurationsinställningar?.

Om du inte vill använda de mottagna inställningarna väljer du Avsluta eller Visa > Avvisa.

Om du vill redigera inställningarna läser du Konfiguration på sidan 66.

## Ladda ner innehåll och program

Du kan ladda ner nytt innehåll (t.ex. teman) till telefonen (nättjänst). Du kan t.ex. välja nedladdningsfunktionen på menyn *Galleri*. När du vill använda nedladdningsfunktionen läser du respektive menybeskrivningar. För mer information om tillgänglighet, priser och tariffer för olika tjänster kontaktar du nätoperatören eller tjänstleverantören.

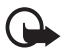

Viktigt! Använd endast tjänster som du litar på och som erbjuder tillräcklig säkerhet och tillräckligt skydd mot skadliga program.

## Nokias support på webben

Sök på www.nokia.com/support eller på Nokias lokala webbplats efter den senaste versionen av den här handboken, ytterligare information, hämtning av filer och tjänster i samband med din Nokia-produkt.

# 1. Komma igång

## Öppna luckan

När du öppnar telefonens lucka öppnas den ca 154 grader. Försök inte tvinga upp luckan mer än så.

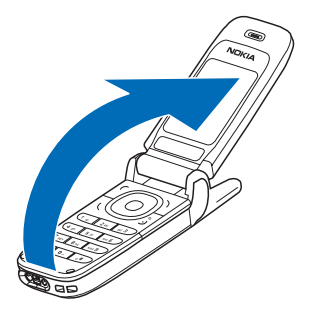

## Sätta i SIM-kortet och batteriet

Stäng alltid av enheten och ta bort laddaren innan du tar bort batteriet.

Förvara alla SIM-kort utom räckhåll för barn. Vänd dig till SIM-kortets återförsäljare om du vill ha information om kortets tillgänglighet och användning. Detta kan vara tjänsteleverantören, operatören eller en annan försäljare.

Enheten ska användas med ett BL-5B-batteri.

SIM-kortet och dess kontakter kan lätt skadas om du repar eller böjer dem så var försiktig när du hanterar, sätter in eller tar ut kortet.

Komma igång

När du ska ta bort bakstycket drar du av det från telefonen (1).

Ta ur batteriet som på bilden (2). Frigör SIM-korthållaren (3).

Sätt i SIM-kortet (4). Se till att SIM-kortet är rätt isatt och att området med guldkontakterna på kortet är vänt nedåt. Stäng SIM-korthållaren (5) och tryck ner den tills den snäpper på plats.

Sätt i batteriet (6). Se upp med batteriets kontakter. Använd alltid Nokias originalbatterier. Se Riktlinjer för äkthetskontroll av Nokia-batterier på sidan 94.

Sätt tillbaka bakstycket (7).

## Ladda batteriet

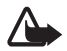

Varning! Använd endast batterier, laddare och tillbehör som godkänts av Nokia för användning med just denna modell. Om andra tillbehör kopplas in kan telefonens typgodkännande och garanti bli ogiltiga, dessutom kan det innebära en fara.

Kontrollera modellnumret på alla laddare innan de används till enheten. Denna enhet är avsedd att användas tillsammans med laddaren ACP-7 eller ACP- 12 som medföljer telefonen.

Kontakta återförsäljaren om du vill veta vilka godkända tillbehör som finns tillgängliga. När du kopplar ur något tillbehör från ett nätuttag håller du i kontakten, aldrig i sladden.

- 1. Anslut laddaren till ett nätuttag.
- 2. Anslut kontakten från laddaren till uttaget på telefonens undersida.

Laddningstiden beror på vilken batteriladdare och vilket batteri som används.

Om batteriet är helt urladdat kan det ta några minuter innan laddningsindikatorn visas på displayen eller innan det går att ringa.

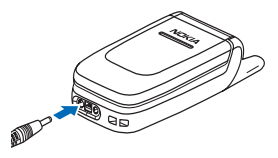

## Slå på och stänga av telefonen

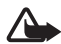

Varning! Slå inte på mobiltelefonen där det är förbjudet att använda den eller där den kan vålla störningar eller fara.

Håll Avsluta-knappen nedtryckt.

Om du uppmanas att ange en PIN- eller UPIN-kod slår du in koden (visas som \*\*\*\*) och väljer OK.

Komma igång

#### Plug and play

När du slår på telefonen för första gången och telefonen är i vänteläge, uppmanas du att hämta konfigurationsinställningarna från tjänstleverantören (nättjänst). Bekräfta eller avslå denna begäran. Se *Anslut till operatörens support* i Konfiguration på sidan 66 och Tjänst för konfigurationsinställningar på sidan 13.

## Normal användningsposition

Använd bara telefonen i normal användarposition.

Enheten har en extern antenn.

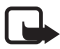

Obs! Liksom med andra radiosändare bör man undvika onödig kroppskontakt med antennen när enheten är påslagen. Kontakt med antennen påverkar samtalets kvalitet och kan göra att enheten förbrukar mer ström än annars. Genom att undvika kroppskontakt med antennen när du använder enheten optimerar du antennens prestanda och batteriets livslängd.

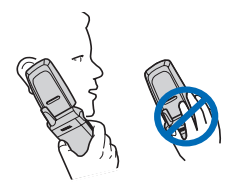

# 2. Telefonen

### Knappar och delar

- Hörsnäcka (1)
- Display (2)
- Vänster väljarknapp (3) Mellersta väljarknapp (4) Höger väljarknapp (5) Knapparnas funktion anges av hjälptexten som visas i displayen ovanför knapparna.
- Bläddringsknapp i 4 riktningar (5)
  Bläddra uppåt och nedåt, åt vänster och åt höger.
- Ring-knapp (7)
- Avsluta-knapp och strömbrytare (8)
- Kontakt för laddare (9)
- Headset-anslutning (10)
- Mikrofon (11)
- Fäste för handledsrem (12)

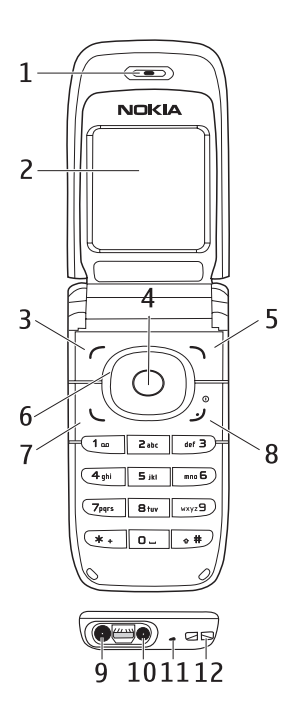

Telefonen

- Högtalare (13)
- Pulserande ljus (14)

När luckan är stängd, visas telefonens status av det pulserande ljuset (t.ex. ett inkommande samtal) om *Ljuseffekter* är inställt på *På*. Se Belysning på sidan 60.

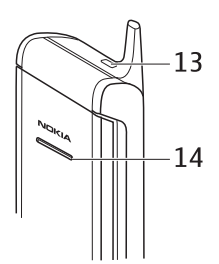

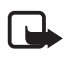

**Obs!** Undvik att vidröra kontakten. Den är endast avsedd för behörig servicepersonal.

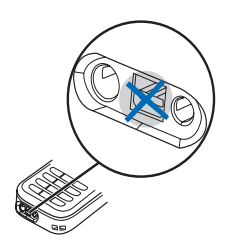

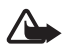

Varning! Vissa delar av enheten kan innehålla nickel. Undvik långvarig kontakt med huden. Upprepad hudkontakt med nickel kan orsaka nickelallergi.

21

Telefonen

## Passningsläge

När telefonen är klar för användning, och om du inte har knappat in några tecken, är telefonen i passningsläge.

### **Display**

- Nätets namn eller operatörslogotypen (1)
- Signalstyrkan i mobilnätet där du befinner dig (2)
- Batteriets laddningsnivå (3)
- Vänster väljarknapp är Gå till (4).
- Den mellersta väljarknappen är Meny (5).
- Den högra väljarknappen är Namn (6) eller någon annan genväg till en funktion som du har valt. Se Egna genvägar på sidan 61.

Den kan också ha ett operatörsspecifikt namn för att visa en webbplats för en viss nätoperatör.

## Egna genvägar

Vänster väljarknapp är Gå till.

Om du vill visa funktionerna i listan med egna genvägar väljer du Gå till. Välj en funktion för att aktivera den.

Om du vill visa en lista med tillgängliga funktioner väljer du Gå till > Alt. > Välj alternativ. Om du vill lägga till en funktion i listan med egna

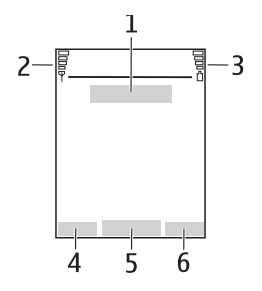

Telefonen

genvägar väljer du Markera. Om du vill ta bort en funktion från listan trycker du på Avmark.

Om du vill sortera om funktionerna i listan med egna genvägar väljer du Gå till > Alt. > *Sortera*. Välj en funktion, välj Flytta och välj vart du vill flytta funktionen.

### Genvägar i passningsläge

- När du vill visa listan med de senast slagna numren trycker du en gång på samtalsknappen. Bläddra till ett namn eller nummer och tryck på Ring.
- När du vill öppna webbläsaren trycker du på och håller ner 0.
- Du kan ringa upp röstbrevlådan genom att trycka på och hålla ner 1.
- Använd navigeringsknappen som en genväg. Se Egna genvägar på sidan 61.

## Strömbesparing

När telefonen är uppfälld visas en digital klocka på displayen när ingen av telefonens funktioner har använts under en viss tidsperiod. Om du vill aktivera energisparfunktionen, se *Energisparfunktion* i Display på sidan 61. Om du vill inaktivera skärmsläckaren trycker du på en knapp.

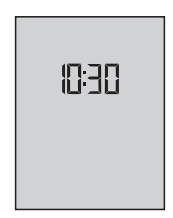

#### Symboler

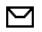

Du har fått ett eller flera text- eller bildmeddelanden. Se Läsa och svara på SMS på sidan 34.

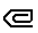

Du har fått ett eller flera multimediameddelanden. Se Läsa och svara på ett multimediemeddelande på sidan 34.

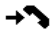

- Telefonen har registrerat ett missat samtal. Se Samtalsregister på sidan 50.
- -0 Knappsatsen är låst. Se Knapplås på sidan 24.
- Telefonen ringer inte för inkommande samtal eller SMS när Ringsignalfunktion och Signal för meddelande är avstängda. Se Ljudsignal på sidan 60.
- Alarmet är inställt på På. Se Alarm på sidan 71.
- **G** När paketdataanslutningen är i läget *Alltid online* och paketdatatjänsten är tillgänglig visas ikonen på displayen. Se Anslutbarhet på sidan 65.
- En paketdataanslutning har upprättats. Se Anslutbarhet på sidan 65 och Läsa webbsidor på sidan 82.
- Paketdataanslutningen har tillfälligt avbrutits (parkerats), t.ex. vid ett inkommande eller utgående samtal under anslutningen.

Telefonen

## Knapplås

För att undvika att knapparna trycks ner av misstag väljer du Meny och trycker på \* inom 1,5 sekunder för att låsa knapparna.

När du vill låsa upp knapparna trycker du på Lås upp och trycker på \*. Om Säkerhetsknapplås är På anger du säkerhetskoden när den efterfrågas.

Tryck på Ring om du vill besvara ett samtal när knapparna är låsta. När du avslutar eller avvisar ett samtal, låses knapparna automatiskt.

För *Säkerhetsknapplås*, se "Telefon" på sidan 64.

När knapplåset är på kan det ändå vara möjligt att ringa det nödnummer som finns inprogrammerat i enheten.

# 3. Samtalsfunktioner

#### Ringa ett samtal

1. Knappa in riktnumret och telefonnumret.

För utlandssamtal trycker du två gånger på \* för det internationella prefixet (tecknet + ersätter prefixet) och knappar sedan in landsnummer, riktnummer (uteslut eventuellt den inledande nollan) och telefonnummer.

- 2. Du ringer upp numret genom att trycka på Ring.
- 3. Om du vill avsluta samtalet eller avbryta uppringningen trycker du på Avsluta eller stänger telefonen.

Om du vill ringa ett samtal via ett namn söker du efter namnet eller telefonnumret i *Kontakter*. Se Söka efter en kontakt på sidan 51. Tryck på Ring för att ringa numret.

Tryck en gång på Ring i passningsläge för att visa listan över de senast slagna telefonnumren. Du ringer upp numret genom att bläddra till ett namn eller nummer och trycka på Ring.

### **Snabbuppringning**

Tilldela ett telefonnummer till var och en av snabbuppringningsknapparna, från 2 till 9. Se Snabbuppringning på sidan 58. Ring upp numret på något av följande sätt:

• Tryck på en av snabbuppringningsknapparna och sedan på Ring.

Samtalsfunktioner

• Om *Snabbuppringning* är inställt på *På* kan du trycka och hålla nere snabbuppringningsknappen tills samtalet inleds. Se *Snabbuppringning* i Samtal på sidan 63.

## Besvara eller avvisa ett samtal

Om du vill svara på ett inkommande samtal trycker du på Ring eller öppnar telefonen när *Svara genom att öppna* är inställt på *På*, se Samtal på sidan 63. När du vill avsluta samtalet trycker du på Avsluta eller stänger telefonen.

Om du vill avvisa ett inkommande samtal trycker du på Avsluta eller stänger telefonen. Om du vill avvisa ett inkommande samtal när telefonen är stängd öppnar du telefonen och trycker sedan på Avsluta.

Tips: Om funktionen *Vidarekoppla vid upptaget* är aktiverad, t.ex. om samtalet är vidarekopplat till röstbrevlådan, kommer även samtal som du avvisar att vidarekopplas. Se Samtal på sidan 63.

Om ett kompatibelt headset med headsetknapp är anslutet till telefonen kan du svara på och avsluta samtalet genom att trycka på headsetknappen.

### <u>Samtal väntar</u>

Om du vill besvara det väntande samtalet under ett pågående samtal trycker du på Ring. Det första samtalet parkeras. När du vill avsluta det pågående samtalet trycker du på Avsluta.

För att aktivera funktionen Val för samtal väntar, se Samtal på sidan 63.

### Alternativ under ett samtal

Många av alternativen som du kan använda under ett samtal är nättjänster. Kontakta nätoperatören eller tjänstleverantören för mer information.

Välj Alt. under ett samtal och välj sedan något av följande alternativ.

Samtalsalternativ är Mikrofon av eller Mikrofon på, Kontakter, Meny, Lås knappsats, Högtalare eller Telefon.

Alternativ för nättjänster: Svara och Svara ej, Parkera eller Återta, Nytt samtal, Anslut, Avsluta samtal, Avsluta alla och följande:

Sänd DTMF – för att skicka tonsträngar.

*Pendla* – för att växla mellan det aktiva samtalet och det parkerade samtalet.

*Koppla* – för att koppla ett parkerat samtal till ett aktivt samtal och koppla bort dig själv.

Konferens – för att upprätta ett konferenssamtal med upp till fem personer.

*Privat samtal* - för att ha en privat diskussion i ett konferenssamtal.

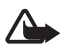

Varning! Håll inte enheten vid örat när du använder högtalaren, eftersom volymen kan vara extremt hög.

# 4. Skriva text

Du kan skriva in text, t.ex. ett meddelande, med normal textinmatning eller med automatisk textigenkänning. När du använder normal textinmatning trycker du på en nummerknapp från 1 till 9 upprepade gånger tills önskat tecken visas på displayen. Om du använder automatisk textigenkänning kan du skriva in ett tecken med en enda knapptryckning.

Om du vill ändra skiftläge trycker du på **#**. **IZE** anger sifferläge. Om du vill växla från teckenläge till sifferläge trycker du på och håller ner **#** och väljer *Sifferläge*.

## Inställningar

När du vill ställa in språk för att skriva text väljer du Alt. > Skrivspråk. Automatisk textigenkänning finns endast för de språk som finns med i listan.

Välj Alt. > Ordlista på för att ställa in automatisk textigenkänning eller Ordlista av för normal textinmatning.

### Automatisk textigenkänning

Automatisk textigenkänning baseras på en inbyggd ordbok som du även kan lägga till nya ord i.

- 1. Börja skriva ett ord med hjälp av knapparna 2 till 9. Tryck bara en gång på varje knapp för en bokstav. Ordet ändras efter varje knapptryckning.
- När du har skrivit ordet och det är rätt, bekräftar du det genom att trycka på 0 (ett mellanslag infogas) eller genom att trycka på någon av bläddringsknapparna. När du trycker på en bläddringsknapp flyttas även markören.

Om ordet är fel trycker du på \* upprepade gånger eller så väljer du Alt. > Ordförslag. Bekräfta det ord du vill ha.

Om ? visas efter ordet finns det inte i ordlistan. Om du vill lägga till ordet i ordlistan trycker du på Stava. Skriv ordet (med normal textinmatning) och välj Spara.

3. Börja skriva nästa ord.

#### Skriva sammansatta ord

Skriv in den första delen av ordet och godkänn ordet genom att trycka på den högra bläddringsknappen. Skriv den sista delen av ordet och godkänn det.

## Normal textinmatning

Tryck på en nummerknapp från 1 till 9 upprepade gånger tills önskat tecken visas. Alla tecken som finns tillgängliga under en viss nummerknapp visas inte vid knappen. Vilka tecken som är tillgängliga beror på vilket språk du har valt för att skriva text. Se Inställningar på sidan 28.

Om nästa bokstav du vill ha finns på samma knapp som föregående, väntar du tills markören visas eller trycker på någon av navigationsknapparna och skriver sedan bokstaven.

De vanligaste skiljetecknen och specialtecknen finns under nummerknapp 1.

# 5. Bläddra på menyerna

Telefonen har en mängd funktioner som är grupperade på menyer.

- Tryck på Meny för att öppna menyn. Om du vill ändra menyvyn väljer du Alt. > Vy för huvudmeny > Lista eller Ikoner.
- 2. Bläddra på menyn och välj en undermeny, t.ex. Inställningar.
- 3. Om menyn innehåller undermenyer väljer du en meny, t.ex. Samtal.
- 4. Om den valda menyn innehåller ytterligare undermenyer väljer du en meny, t.ex. *Svarsknapp*.
- 5. Välj en inställning.
- 6. Om du vill gå tillbaka till föregående meny trycker du på Tillbaka. Om du vill stänga menyn trycker du på Avsluta.

Meddelanden

# 6. Meddelanden

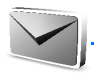

Meddelandetjänster kan bara användas om de stöds av nätoperatören eller tjänstleverantören.

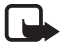

**Obs!** När du skickar meddelanden kan *Meddelande sänt* visas på displayen. Detta visar att enheten har sänt meddelandet till det nummer till meddelandecentralen som programmerats i enheten. Det betyder inte att meddelandet har nått mottagaren. Kontakta din nätoperatör för att få mer information om meddelandetjänster.

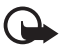

Viktigt! Var försiktig när du öppnar meddelanden. Meddelanden kan innehålla skadlig programvara eller på annat sätt skada enheten eller datorn.

Det är enbart enheter med kompatibla funktioner som kan ta emot och visa meddelanden. Ett meddelande kan visas olika beroende på den mottagande enheten.

## Textmeddelanden (SMS)

Med SMS (Short Message Service) kan du skicka och ta emot meddelanden i flera delar bestående av flera vanliga textmeddelanden (nättjänst) som kan innehålla bilder.

Innan du kan skicka text-, bild- eller e-postmeddelanden måste du spara numret till meddelandecentralen. Se Meddelandeinställningar på sidan 45.

Om du vill ha mer information om tillgänglighet och abonnemang på eposttjänsten kontaktar du nätoperatören eller tjänsteleverantören. Enheten kan skicka textmeddelanden som är längre än begränsningen för ett enskilt meddelande. Längre meddelanden skickas i en serie på två eller flera meddelanden. Operatören kan debitera enligt detta. Tecken som innehåller accenter eller andra markörer, och tecken från vissa språkalternativ, t.ex. kinesiska, kräver större utrymme vilket begränsar antalet tecken som kan skickas i ett enskilt meddelande.

Högst upp på displayen visas en meddelandelängdsindikator som räknar antal tillgängliga tecken. 10/2 innebär t.ex. att du kan skriva ytterligare 10 tecken och att texten kommer att skickas som två meddelanden.

#### Skriva och skicka SMS

- 1. Välj Meny > Meddelanden > Skapa meddelande > SMS.
- Skriv ett meddelande. Se Skriva text på sidan 28. Information om hur du infogar textmallar eller en bild i meddelandet finns i Mallar på sidan 35. Varje bildmeddelande består av flera textmeddelanden. Kostnaden för att skicka ett bildmeddelande eller ett meddelande som består av flera delar kan bli högre än kostnaden för att skicka ett textmeddelande.
- Om du vill skicka meddelandet väljer du Sänd > Senast använda, Till telefonnr, Till många eller Till e-postadress. Om du vill skicka ett meddelande med hjälp av en fördefinierad meddelandeprofil väljer du Via sänd.profil. Information om hur du definierar en meddelandeprofil finns i Text- och SMS-e-post på sidan 45. Välj eller skriv in mottagarens telefonnummer eller e-postadress eller välj en profil.

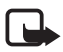

**Obs!** Funktionen för bildmeddelanden kan bara användas om operatören hanterar den. Det är enbart kompatibla enheter med funktioner för bildmeddelanden som kan ta emot och visa bildmeddelanden. Ett meddelande kan visas olika beroende på den mottagande enheten.

## Läsa och svara på SMS

☑ visas när du har får SMS eller SMS-e-post. Den blinkande ikonen ☑ talar om att minnet för meddelanden är fullt. Innan du kan ta emot nya meddelanden måste du radera några av de gamla meddelandena i mappen *Inkorg*.

1. Om du vill visa ett nytt meddelande trycker du på Visa. Om du vill visa det senare väljer du Avsluta.

När du sedan vill läsa meddelandet väljer du Meny > Meddelanden > Inkorg. Om du har fått fler än ett meddelande väljer du det meddelande som du vill läsa. Ett oläst meddelande anges med ikonen  $\bowtie$ .

2. När du läser ett meddelande kan du välja Alt. och radera, vidarebefordra eller ändra meddelandet som ett textmeddelande eller SMS-e-post, byta namn på det meddelande som du läser, flytta det till en annan mapp eller visa eller hämta in meddelandeinformation. Du kan också kopiera text från meddelandets inledning till telefonens kalender som en påminnelse. För att spara bilden i *Mallar* medan du läser ett bildmeddelande väljer du Alt. > *Spara bild*.

- Om du vill svara som ett meddelande väljer du Svara > SMS, MMS eller Snabbmeddelande. Skriv ditt svarsmeddelande. När du svarar på ett e-postmeddelande ska du först bekräfta eller ändra e-postadress och ämne.
- När du vill skicka meddelandet till det nummer som visas väljer du Sänd > OK.

### <u>Mallar</u>

Telefonen har en del textmallar 📄 och bildmallar 🔲 som kan användas i text-, bild- eller SMS-e-postmeddelanden.

Om du vill visa mallistan väljer du Meny > *Meddelanden* > *Sparade medd*. > *Textmeddelanden* > *Mallar*.

## Multimediemeddelanden (MMS)

Ett multimediemeddelande kan innehålla text, en bild, en kalendernotering eller ett visitkort. Om meddelandet är för stort kanske det inte går att ta emot det. Med vissa nät kan du skicka textmeddelanden som innehåller en webbadress där mottagaren kan visa multimediemeddelandet.

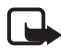

**Obs!** Det är enbart enheter med kompatibla funktioner som kan ta emot och visa multimediemeddelanden (MMS). Ett meddelande kan visas olika beroende på den mottagande enheten.

Du kan inte ta emot multimediemeddelanden under ett samtal, ett spel, om du har ett annat Java-program öppet eller om du surfar på Internet. Eftersom multimediemeddelanden av olika skäl kan misslyckas med att nå Meddelanden

mottagaren ska du inte lita enbart på dessa vid mycket viktig kommunikation.

#### Skriva och skicka ett multimediemeddelande

Information om hur du gör inställningar för multimediemeddelanden finns i Multimedia på sidan 46. Mer information om tillgänglighet av tjänsten för multimediemeddelanden och hur du kan abonnera finns hos din nätoperatör eller tjänstleverantör.

- 1. Välj Meny > Meddelanden > Skapa meddelande > MMS
- 2. Skriv ett meddelande. Se Skriva text på sidan 28.

Om du vill infoga en fil väljer du Alt. > *Bifoga* och något av följande alternativ:

Bild – för att infoga en fil från ditt Galleri

Ljudklipp – för att infoga en ljudfil från ditt Galleri

*Visitkort* eller *Kalendernot.* – för att infoga ett visitkort eller en kalendernotering i meddelandet

Diabild – för att infoga en diabild i meddelandet. Telefonen kan hantera multimediemeddelanden som består av flera sidor (diabilder). Varje diabild kan innehålla text, en bild, en kalendernotering och ett visitkort. Om du vill öppna en diabild i ett meddelande med flera diabilder väljer du Alt. > *Föreg. diabild, Nästa diabild* eller *Diabildslista*. Du kan ställa in tidsintervall mellan diabilderna genom att välja Alt. > *Tid för diabilder*. Om du vill flytta textdelen längst upp
eller ned i meddelandet väljer du Alt. > *Text längst upp* eller *Text längst ned*.

Följande alternativ kan också vara tillgängliga: *Radera* om du vill radera en bild eller diabild från meddelandet, *Radera text*, *Förhandsvisa* eller *Spara meddelande*. I *Fler alternativ* kan några av följande alternativ vara tillgängliga: *Infoga kontakt*, *Infoga nummer*, *Meddelandeinfo* och *Ändra ämne*.

- Om du vill skicka meddelandet väljer du Sänd > Senast använda, Till telefonnr, Till e-postadress eller Till många.
- 4. Välj en kontakt i listan eller skriv in mottagarens telefonnummer eller e-postadress eller hämta det från *Kontakter*. Välj OK. Meddelandet flyttas till mappen *Utkorg* varifrån det skickas.

Medan multimediemeddelandet skickas visas den animerade ikonen Condu kan använda andra funktioner på telefonen. Om sändningen misslyckas försöker telefonen sända om några gånger. Om detta misslyckas ligger meddelandet kvar i mappen *Utkorg* och du kan försöka att skicka det vid ett senare tillfälle.

Om du väljer *Spara sända meddelanden > Ja*, sparas det skickade meddelandet i mappen *Sända poster*. Se Multimedia på sidan 46. Att meddelandet har skickats betyder inte att det har nått mottagaren.

Upphovsrätten kan förhindra att vissa bilder, ringsignaler och annat innehåll kopieras, ändras, överförs eller vidarebefordras.

Meddelanden

#### Läsa och svara på ett multimediemeddelande

Som standard är MMS-tjänsten vanligen aktiverad.

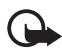

Viktigt! Var försiktig när du öppnar meddelanden. Objekt i multimediemeddelanden kan innehålla skadlig programvara eller på annat sätt skada enheten eller datorn.

När telefonen tar emot ett multimediemeddelande visas den animerade ikonen . När meddelandet har tagits emot visas ikonen och texten *Multimediemeddelande mottaget*.

1. När du vill läsa meddelandet väljer du Visa. Om du vill visa det senare väljer du Avsluta.

När du sedan vill läsa meddelandet väljer du Meny > Meddelanden > Inkorg. I listan över meddelanden visas ikonen 🖄 vid olästa meddelanden. Välj det meddelande du vill visa.

2. Funktionen för den mellersta väljarknappen ändras beroende på vilken sorts bilaga som finns i meddelandet.

Om du vill visa hela meddelandet om det mottagna meddelandet innehåller en presentation, väljer du Spela.

Om du vill zooma in en bild väljer du Zooma. Om du vill visa ett visitkort eller en kalendernotering eller öppna ett temaobjekt väljer du Öppna.

 Om du vill svara på meddelandet väljer du Alt. > Svara > SMS, MMS eller Snabbmeddelande. Skriv ditt svarsmeddelande och välj Sänd. Du kan bara skicka svaret till den person som skickade det ursprungliga meddelandet.

Välj Alt. för att få tillgång tillgängliga alternativ.

Det trådlösa nätet kan sätta en gräns för hur stora MMS-meddelanden som kan sändas. Om en infogad bild överskrider denna storlek, kan enheten göra bilden mindre så att den kan sändas via MMS.

## Minnet fullt

När du får ett nytt textmeddelande och hela meddelandeminnet är utnyttjat blinkar 🖸 och *Minnet fullt, radera meddelanden* visas. Välj Nej och radera några meddelanden från en mapp. Om du vill ignorera det väntade meddelandet väljer du Avsluta > Ja.

Om du har ett nytt multimediemeddelande som väntar och minnet för meddelanden är helt utnyttjat blinkar ikonen  $\square$  och texten *Fullt MMminne, visa väntande meddelande* visas. Om du vill visa det väntande meddelandet trycker du på Visa. Innan du kan spara det väntande meddelandet raderar du gamla meddelanden för att frigöra minne. Om du vill spara meddelandet väljer du Alt. > *Spara meddelande* 

Om du vill ignorera det väntade meddelandet väljer du Avsluta > Ja. Om du trycker på Nej kan du läsa meddelandet.

## Mappar

Mottagna text- och multimediemeddelanden sparas i mappen Inkorg.

Multimediemeddelanden som ännu inte har skickats flyttas till mappen Utkorg.

Om du väljer Medd.-inställningar > Textmeddelanden > Spara sända meddelanden > Ja och Medd.-inställningar > Multimediamedd. > Spara Meddelanden

sända meddelanden > Ja, sparas skickade meddelanden i mappen Sända objekt.

Om du skriver ett SMS som du vill skicka vid ett senare tillfälle, sparar du det i mappen *Sparade medd.*, genom att välja Alt. > *Spara meddelande* > *Sparade medd.*. För MMS väljer du Alt. > *Spara meddelande*. Ikonen ivisas vid meddelanden som inte har skickats.

Du kan ordna dina textmeddelanden genom att flytta en del av dem till Mina mappar eller skapa egna mappar för meddelanden. Välj Meddelanden > Sparade medd. > Textmeddelanden > Mina mappar.

Om du vill lägga till en mapp väljer du Alt. > Lägga till mapp. Om du inte har sparat några mappar trycker du på Lägg till.

Om du vill ta bort en mapp eller byta namn på en mapp bläddrar du till mappen och väljer Alt. > *Ta bort mapp* eller *Ändra mappnamn*.

# Snabbmeddelanden

Snabbmeddelanden är textmeddelanden som visas direkt när de tas emot.

#### Skriva ett snabbmeddelande

Välj Meny > Meddelanden > Skapa medd. > Snabbmeddelande. Skriv ditt meddelande. Ett snabbmeddelande kan bestå av högst 70 tecken. När du vill infoga en blinkande text i ett meddelande väljer du Infoga blinkkod i alternativlistan för att ställa in en markering. Texten efter markeringen blinkar tills en andra markering infogas.

#### Ta emot ett snabbmeddelande

Snabbmeddelanden sparas inte automatiskt. När du vill läsa meddelandet väljer du Läs. När du vill hämta nummer, e-postadresser och webbadresser från aktuellt meddelande väljer du Alt. > *Använd info*. För att spara meddelandet väljer du Spara och den mapp där du vill spara meddelandet.

## E-postprogram

Med e-postprogrammet (nättjänst) kan du komma åt ditt e-postkonto med telefonen när du inte är på kontoret eller när du är hemma. Detta e-postprogram skiljer sig från SMS- och MMS-e-postfunktionen.

Telefonen kan hantera e-postservrar av typen POP3 och IMAP4. Innan du kan skicka och ta emot e-post kanske du måste göra följande:

- Skaffa ett nytt e-postkonto eller använd aktuellt konto. Kontakta tjänsteleverantören eller nätoperatören för mer information om ditt e-postkonto.
- Skaffa mer information om inställningar för e-post från din nätoperatör eller tjänsteleverantör. Du kan ta emot konfigurationsinställningarna för e-post som ett konfigurationsmeddelande. Se Tjänst för konfigurationsinställningar på sidan 13. Du kan också skriva in inställningarna manuellt. Se Konfiguration på sidan 66.

Om du vill aktivera e-postinställningarna väljer du Meny > Meddelanden > Medd.-inställningar > E-postmedd.. Se E-post på sidan 47.

#### Skriva och skicka e-post

- 1. Välj Meny > Meddelanden > E-post > Skapa medd..
- Skriv mottagarens e-postadress, ett ämne och själva e-postmeddelandet. Om du vill bifoga en fil i e-postmeddelandet väljer du Alt. > *Bifoga* och filen i ditt *Galleri*.
- 3. Välj *Skicka > Skicka nu*.

### <u>Hämta e-post</u>

- Om du vill starta e-postprogrammet väljer du Meny > Meddelanden > E-post.
- Tryck på Hämta för att hämta e-postmeddelanden som har skickats till ditt e-postkonto.

Om du vill hämta nya e-postmeddelanden och skicka meddelanden som har sparats i mappen *Utkorgen*, väljer du Alt. > *Hämta och skicka*.

Om du först vill hämta rubrikerna för de nya e-postmeddelanden som skickats till e-postkontot väljer du Alt. > *Hämta ny e-post*. Om du sedan vill hämta vissa e-postmeddelanden markerar du dessa och väljer Alt. > *Hämta*.

 Markera det nya meddelandet i *Inkorgen*. Om du vill visa det senare väljer du Tillbaka. M anger ett oläst meddelande.

#### Läsa och svara på e-post

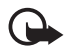

Viktigt! Var försiktig när du öppnar meddelanden. E-postmeddelanden kan innehålla skadlig programvara eller på annat sätt skada enheten eller datorn.

Välj Meny > Meddelanden > E-post > Inkorgen och önskat meddelande. Medan du läser meddelandet kan du trycka på Alt. för att se tillgängliga alternativ.

Om du vill svara på ett e-postmeddelande väljer du Svara > Tom skärm eller Originaltext. Om du vill svara på många väljer du Alt. > Svara alla. Bekräfta eller redigera e-postadressen och meddelandets ämne, och skriv sedan ditt svar. Om du vill skicka meddelandet väljer du Skicka > Skicka nu.

# Inkorgen och Övriga mappar

E-postmeddelanden som du har hämtat från ditt e-postkonto sparas i mappen *Inkorgen. Övriga mappar* innehåller följande mappar: *Utkast* för lagring av oavslutande e-postmeddelanden, *Arkiv* för organisering och lagring av din e-post, *Utkorgen* för lagring av e-post som inte har sänts och *Skickat* för lagring av e-post som har skickats.

Om du vill hantera mapparna och den e-post som finns i dessa väljer du Alt. > *Mapphantering*.

Meddelanden

#### Radera e-postmeddelanden

Välj Meny > Meddelanden > E-post > Alt. > Mapphantering och sedan önskad mapp. Markera de meddelanden som du vill radera. Radera dem genom att välja Alt. > Ta bort.

När du raderar e-post från telefonen tas meddelandena inte bort från epostservern. Om du vill ställa in telefonen på att radera e-post även från e-postservern väljer du Meny > Meddelanden > E-post > Alt. > Extra inställningar > Spara kopia: > Ta bort hämtade.

### Röstmeddelanden

Röstbrevlådan är en nättjänst som kan behöva abbonemang. Din tjänstleverantör kan ge mer information.

Om du vill ringa upp röstbrevlådan väljer du Meny > Meddelanden > Röstmeddelanden > Lyssna på röstmeddelanden. För att skriva in, söka efter eller ändra ditt röstbrevlådenummer väljer du Nr till röstbrevlåda.

Om funktionen kan hanteras i nätet visas ikonen **QO** när du har nya röstmeddelanden. Välj Lyssna för att ringa upp din röstbrevlåda.

# Infomeddelanden

Välj Meny > Meddelanden > Infomeddelanden. Med nättjänsten Infomeddelanden kan du ta emot meddelanden om olika ämnen från nätoperatören. Din nätoperatör kan ge information om tillgängliga meddelandeämnen och meddelandenummer.

## Servicekommandon

Välj Meny > Meddelanden > Servicekommandon. Skriv in och sänd önskemål om tjänster (även kallade USSD-kommandon), t.ex. aktiveringskommandon för nättjänster, till din operatör.

### Radera meddelanden

Om du vill radera alla meddelanden i en mapp väljer du Meny > Meddelanden > Radera medd. och den mapp där du vill radera meddelanden. Välj Ja. Om mappen innehåller olästa meddelanden måste du bekräfta att du vill ta bort dem också. Välj Ja en gång till.

## Meddelandeinställningar

#### Text- och SMS-e-post

Meddelandeinställningarna styr hur meddelanden skickas, tas emot och visas.

Välj Meny > *Meddelanden* > *Medd.-inställningar* > *Textmeddelanden* och sedan något av följande alternativ:

Sändningsprofil – Om mer än en meddelandeprofiluppsättning stöds av SIM-kortet väljer du den uppsättning som du vill ändra. Följande alternativ kan vara tillgängliga: Nummer till medd.central (tillhandahålls av tjänsteleverantören), Meddelande sänds som, Meddelande sparas i, Standardmottagarnummer (textmeddelanden) eller E-postserver (e-post), Leveransrapporter, Använd paketdata, Svara via samma central (nättjänst) och Ändra namn på sändningsprofil. Meddelanden

*Spara sända meddelanden* > *Ja* – Ställ in telefonen så att skickade textmeddelanden sparas i mappen *Sända objekt*.

Sänder igen automatiskt > Pa – Telefonen försöker automatiskt skicka ett textmeddelande på nytt om sändningen misslyckas.

#### <u>Multimedia</u>

Meddelandeinställningarna styr hur multimediemeddelanden skickas, tas emot och visas.

Välj Meny > Meddelanden > Medd.-inställningar > Multimediamedd. och sedan något av följande alternativ:

*Spara sända meddelanden* > *Ja* – om du vill ställa in telefonen så att skickade multimediemeddelanden sparas i mappen *Sända poster*.

*Leveransrapporter* – för att begära att få leveransrapporter för dina meddelanden (nättjänst).

*Förminska bilden* – för att ställa in bildstorleken när du bifogar en bild till ett multimediemeddelande.

*Standardtid för diabilder* – för att ställa in standardtiden mellan diabilder i multimediemeddelanden.

*Tillåt mottagning av multimedia* > *Ja* eller *Nej* – för att ta emot eller blockera multimediemeddelanden. Om du väljer *End. hemoperatör* kan du inte ta emot några multimediemeddelanden när du befinner dig utanför hemnätet. Inkommande multimediamedd. > Hämta, Hämta manuellt eller Hämta ej – om du vill tillåta mottagning av multimediemeddelanden automatiskt, manuellt eller efter uppmaning, eller om du vill avvisa mottagningen.

Konfigurationsinställningar > Konfiguration – Endast de inställningar som kan användas till multimediemeddelanden visas. Välj en tjänstleverantör, Standard eller Personlig konfig. för multimediemeddelanden. Välj Konto och välj sedan ett konto för multimediemeddelanden som finns i de aktiva konfigurationsinställningarna.

*Tillåt reklam* – för att ange om du vill ta emot eller avvisa reklam. Denna inställning visas inte om *Tillåt mottagning av multimedia* är inställt på *Nej.* 

#### E-post

Dessa inställningar styr hur meddelanden skickas, tas emot och visas.

Du kan ta emot konfigurationsinställningarna för e-postprogrammet som ett konfigurationsmeddelande. Se Tjänst för konfigurationsinställningar på sidan 13. Du kan också skriva in inställningarna manuellt. Se Konfiguration på sidan 66.

Om du vill aktivera inställningarna för e-postprogrammet väljer du Meny > Meddelanden > Medd.-inställningar > E-postmedd. och sedan något av följande alternativ:

Konfiguration – Välj den uppsättning som du vill aktivera.

Konto – Välj ett konto från tjänstleverantören.

Meddelanden

Mitt namn - Skriv in ditt namn eller smeknamn.

*E-postadress* – Ange din e-postadress.

*Inkludera signatur* – Du kan definiera en signatur som automatiskt läggs till i slutet på dina e-postmeddelanden.

*Svarsadress* – Skriv in e-postadressen som du vill att svaren ska skickas till.

*SMTP-användarnamn* – Skriv in det namn som du vill använda för utgående e-post.

SMTP-lösenord – Skriv in det lösenord som du vill använda för utgående e-post.

*Servertyp för inkommande e-post* – Välj *POP3* eller *IMAP4*, beroende på den typ av e-postsystem som du använder. Om båda typerna kan hanteras väljer du *IMAP4*.

*Inställningar för inkommande post* – Välj tillgängliga alternativ för POP3 eller IMAP4.

# Övriga inställningar

Om du vill välja övriga inställningar för meddelanden väljer du Meny > Meddelanden > Medd.-inställningar > Övriga inställn.. Om du vill ändra teckenstorleken vid läsning och skrivning av meddelanden väljer du Teckenstorlek. Du kan ställa in telefonen så att den ersätter teckenbaserade smileys med grafiska smileys genom att välja Grafiska smiley-gubbar > Ja.

#### Meddelandemätare

Om du vill se en ungefärlig siffra för antal meddelanden under den senaste tiden väljer du Meny > *Meddelanden* > *Medd.-mätare*.

Samtalsregister

# 7. Samtalsregister

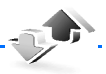

Telefonen registrerar telefonnummer för de missade, mottagna och utgående samtal där numren är tillgängliga samt ungefärliga samtalslängder.

Telefonen registrerar samtal om den är påslagen, inom nätets täckningsområde och om funktionerna stöds i nätet.

## Samtalslistor

När du trycker på Alt. i *Missade samtal, Mottagna samtal, Uppringda nummer* eller *Medd.-mottagare* kan du visa tiden för ett samtal, redigera, visa eller ringa upp ett registrerat telefonnummer, lägga till det i minnet eller radera det från listan. Du kan också skicka ett textmeddelande. Du kan radera samtalslistorna genom att trycka på *Radera samtalslist.* 

## Räknare och timers

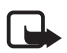

**Obs!** Fakturan för samtal och tjänster från din operatör kan variera beroende på nätegenskaper, avrundning, skatter osv.

Vissa timerfunktioner, t.ex. timern för livslängd, kan återställas vid service eller uppgradering av programvara.

Välj Meny > Samtalsreg. > Samtalslängd, Mätare för paketdata eller Ansl.timer för pktdata för beräknad information om dina senaste kommunikationssessioner.

# 8. Kontakter

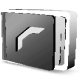

Du kan spara namn och telefonnummer (Kontakter) både i telefonens och SIM-kortets minne.

l telefonens minne kan du spara kontakter med nummer och textobjekt. Du kan också spara bilder och bifoga dem till ett visst antal namn.

Namn och nummer som sparas i SIM-kortets minne anges med 🔳 .

## Söka efter en kontakt

Välj Meny > Kontakter > Namn > Alt. > Sök. Bläddra genom listan över kontakter eller skriv första bokstaven i det namn du söker.

# Spara namn och telefonnummer

Namn och telefonnummer sparas i det minne du använder. Välj Meny > Kontakter > Namn > Alt. > Lägg till ny kont.. Ange namn och telefonnummer.

# Spara nummer, objekt eller en bild

l telefonens kontaktminne kan du spara flera olika telefonnummer och korta textobjekt för varje namn.

Det första numret som du sparar anges automatiskt som namnets standardnummer. Standardnummer anges med en ruta runt nummertypsikonen, t.ex. 📾. När du väljer ett namn, t.ex. för att ringa ett samtal, används standardnumret såvida du inte väljer ett annat nummer. Kontakter

- 1. Se till att det minne som används är Telefon eller Telefon & SIM.
- Bläddra till det namn som du vill lägga till ett nytt nummer eller textobjekt till och tryck på Info > Alt. > Lägg till info.
- 3. Om du vill lägga till ett nummer väljer du *Nummer* och en av nummertyperna.

Om du vill lägga till annan information väljer du antingen en texttyp eller en bild från ditt *Galleri*.

Om du vill söka efter ett ID från tjänstleverantörens server (om du är ansluten till tillgänglighetstjänsten) väljer du *Användar–ID* > *Sök*. Se Min tillgänglighet på sidan 54. Om bara ett ID hittas sparas det automatiskt. Annars kan du spara ett ID-nummer genom att välja Alt. > *Spara*. Om du vill skriva in ID-numret väljer du *Ange ID manuellt*.

Om du vill ändra nummertyp bläddrar du till ett nummer och väljer Alt. > Ändra typ. Om du vill ange valt nummer som standardnummer väljer du *Som standard*.

- 4. Skriv in numret eller textobjektet och spara det genom att trycka på OK.
- 5. När du vill återgå till passningsläge väljer du Tillbaka > Avsluta.

## Kopiera kontakter

Sök upp den kontakt som du vill kopiera och välj Alt. > Kopiera. Du kan kopiera namn och telefonnummer från telefonens kontaktminne till SIM-kortets minne och vice versa. I SIM-kortets minne kan du spara namn med ett telefonnummer bifogat till varje namn.

#### Redigera kontaktinformation

- 1. Sök upp den kontakt du vill redigera, välj Info och bläddra till ett namn, nummer, textobjekt eller bild.
- Om du vill redigera ett namn, nummer eller textobjekt eller ändra en bild, väljer du Alt. > Ändra namn, Ändra nummer, Ändra info eller Ändra bild.

Du kan inte redigera ett ID-nummer när det befinner sig i listan *Chattkontakter* eller *Bevakade namn*.

#### Radera kontakter eller kontaktinformation

Om du vill radera alla kontakter och den information som är kopplad till dem från telefonminnet eller SIM-kortsminnet, väljer du Meny > *Kontakter* > *Radera alla kont.* > *Från telefonminne* eller *Från SIM-kortet.* Bekräfta med säkerhetskoden.

När du vill ta bort en kontakt söker du upp kontakten och väljer Alt. > *Radera kontakt.* 

När du vill ta bort ett nummer, textobjekt eller en bild letar du upp kontakten och väljer Info. Bläddra till önskad information och välj sedan Alt. > *Radera* > *Radera nummer, Radera info* eller *Radera bild*. När du raderar en bild från dina kontakter tas den inte bort från *Galleri*.

## Visitkort

Du kan sända eller ta emot en persons kontaktinformation som ett visitkort från kompatibla enheter som stöder vCard-standarden.

Kontakter

Om du vill skicka ett visitkort söker du efter den kontakt vars information du vill skicka och väljer sedan Info > Alt. > Sänd visitkort > Via multimedia eller Via SMS.

När du har fått ett visitkort trycker du på Visa > Spara om du vill spara visitkortet i telefonens minne. Om du vill ignorera visitkortet väljer du Avsluta > Ja.

## Min tillgänglighet

Med tjänsten för tillgänglighetsbevakning (nättjänst) kan du visa din tillgänglighetsstatus för andra som använder kompatibla enheter och har tillgång till tjänsten. Tillgänglighetsinformationen inkluderar uppgifter om din tillgänglighet, statusmeddelanden och en egen logotyp. Andra användare som använder tjänsten och som begär din information kan se din status. Den begärda informationen visas i *Bevakade namn* på menyn *Kontakter*. Du kan anpassa den information som ska delas med andra användare och bestämma vem som ska kunna se din status.

Innan du kan använda tillgänglighetstjänsten måste du abonnera på den. Om du vill kontrollera tillgänglighet, priser och få information om hur du abonnerar på tjänsten kontaktar du nätoperatören eller tjänstleverantören. De kan också ge dig ett unikt användar-ID och ett lösenord samt inställningar. Se Konfiguration på sidan 66.

Du kan använda telefonens övriga funktioner medan du är ansluten till tillgänglighetstjänsten. Tjänsten är då aktiv i bakgrunden. Om du kopplar från tjänsten visas din tillgänglighetsstatus under en begränsad tid beroende på tjänsteleverantör. Välj Meny > Kontakter > Min tillgänglighet och sedan något av följande alternativ:

Anslut till tjänsten "Min tillgängligh." eller Koppla bort tjänst – om du vill ansluta till eller koppla bort tjänsten

*Visa min tillgänglighet* – om du vill visa statusen i *Privat status* och *Allmän status* 

Ändra min tillgänglighet – för att ändra din tillgänglighetsstatus. Välj Min status, Mitt tillgänglighetsmeddelande, Min tillgänglighetslogo eller Visa för.

Kontakter > Aktuella anv., Privat lista eller Blockerade

Inställningar > Visa tillgänglighet i inaktivt läge, Synkronisera med profiler, Anslutningstyp eller Inställningar för tillgänglighet

#### Bevakade namn

Du kan skapa en lista över kontakter vars tillgänglighetsstatus du vill bevaka. Du kan visa informationen om det tillåts av kontakterna och nätet. Du kan visa dessa bevakade namn genom att bläddra igenom kontaktlistan eller på menyn *Bevakade namn*.

Se till att det minne som används är Telefon eller Telefon & SIM.

Om du vill ansluta till tillgänglighetsstjänsten väljer du Meny > Kontakter > Min tillgänglighet > Anslut till tjänsten "Min tillgängligh.".

#### Lägga till kontakter som ska bevakas

- 1. Välj Meny > *Kontakter* > *Bevakade namn*.
- Om du inte har några kontakter i din lista väljer du Lägg till. I annat fall väljer du Alt. > *Bevaka*. En lista med dina kontakter visas.
- 3. Välj en kontakt i listan. Om kontakten har ett sparat användar-ID läggs den till i listan med bevakade kontakter.

#### Visa bevakade namn

Hur du visar tillgänglighetsinformation beskrivs i Söka efter en kontakt på sidan 51.

1. Välj Meny > Kontakter > Bevakade namn.

Statusinformation om den första kontakten i listan över bevakade namn visas. Den information som personen vill ge till andra kan inkludera text och några av följande ikoner:

III , III eller III anger att personen är tillgänglig, upptagen eller inte tillgänglig.

if anger att det inte går att visa personens tillgänglighetsinformation.

 Välj Info om du vill visa information om den valda kontakten, eller välj Alt. > Bevaka, Sänd meddelande, Sänd visitkort eller Sluta bevaka.

#### Sluta bevaka en kontakt

Om du vill sluta bevaka en kontakt i listan *Kontakter* markerar du kontakten och väljer Info > användar-ID:t > Alt. > *Sluta bevaka* > Ja.

Om du vill sluta bevaka en kontakt använder du menyn Bevakade namn. Se Visa bevakade namn på sidan 56.

### Inställningar

Välj Meny > Kontakter > Inställningar och sedan något av följande alternativ:

Använt minne – för att välja SIM-kortet eller telefonens minne för dina kontakter.

*Visning av Kontakter* – för att välja hur namn och nummer ska visas i dina kontakter.

*Minnesstatus* – för att visa hur mycket minne som används och hur mycket som är ledigt.

## Grupper

Välj Meny > Kontakter > Grupper för att ordna de namn och telefonnummer som är sparade i minnet med olika ringsignaler och gruppbilder.

## Snabbuppringning

Om du vill tilldela ett nummer till en snabbuppringningsknapp trycker du på Meny > Kontakter > Snabbuppringning och bläddrar till ett snabbuppringningsnummer.

Välj *Tilldela*, eller om ett nummer redan har tilldelats knappen, Alt. > *Ändra*. Välj Sök och namnet och sedan det nummer som du vill tilldela. Om funktionen *Snabbuppringning* är inaktiverad får du en fråga om du vill aktivera den. Se även *Snabbuppringning* i Samtal på sidan 63.

Information om hur du ringer ett samtal med hjälp av snabbuppringningsknapparna finns i Snabbuppringning på sidan 25.

# Infonummer, Servicenummer och Mina nummer

Välj Meny > Kontakter och sedan någon av följande funktioner:

*Infonummer* – för att ringa upp tjänstleverantörens informationsnummer om de finns på SIM-kortet (nättjänst).

Servicenummer – för att ringa upp tjänstleverantörens servicenummer om de finns på SIM-kortet (nättjänst).

*Mina nummer* – för att visa de telefonnummer som är tilldelade SIMkortet. Visas bara om numren finns på SIM-kortet.

# 9. Inställningar

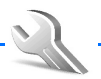

### Profiler

Telefonen innehåller flera inställningsgrupper, s.k. profiler, och du kan ändra och anpassa telefonsignalerna för olika händelser och miljöer.

Välj Meny > *Inställningar* > *Profiler*. Bläddra till en profil och markera den.

Aktivera den valda profilen genom att välja Aktivera.

Om du vill aktivera profilen för en viss tidsperiod upp till 24 timmar väljer du *Begränsad* och anger en sluttid för profilen. När tiden löper ut aktiveras den profil som du senast använde utan tidsbegränsning.

Om du vill ändra inställningar för profilen väljer du *Anpassa*. Markera den inställning du vill ändra och utför ändringarna. Om du vill ändra din tillgänglighetsinformation väljer du *Min tillgänglighet* > *Min status* eller *Mitt tillgänglighetsmeddelande*. Menyn *Min tillgänglighet* är tillgänglig om du har ställt in *Synkronisera med profiler* på *På*. Se Min tillgänglighet på sidan 54.

#### Teman

Ett tema innehåller många element som du kan använda för att anpassa telefonen, t.ex. bakgrundsbild, skärmsläckare, färgtema och ringsignaler (din telefon stöder ringsignaler i MP3-format).

Inställningar

Välj Meny > *Inställningar* > *Teman* och sedan något av följande alternativ:

Välj tema – för att välja ett tema för telefonen. En lista med mappar i Galleri visas. Öppna mappen Teman och välj ett tema.

*Nedladd. teman* – för att öppna en lista med länkar så att du kan ladda ner fler teman. Se Hämta filer på sidan 85.

# Ljudsignal

Du kan ändra inställningar för den profil som är aktiv.

Välj Meny > Inställningar > Signaler. Välj och ändra Ringsignalfunktion, Ringsignal, Ringvolym, Vibrationssignal, Signal för meddelande, Chattsignal, Volym för knappljud och Varningssignaler. Du hittar samma inställningar på menyn Profiler. Se Profiler på sidan 59.

Om du vill ställa in telefonen så att den bara ringer vid samtal som tillhör en viss samtalsgrupp väljer du *Ringer för*. Bläddra till den samtalsgrupp du vill ha eller välj *Alla samtal* och sedan Markera.

# Belysning

Om du vill ställa in telefonen så att det pulserande ljuset lyser när telefonens status ändras väljer du Meny > *Inställningar* > *Belysning* > *Ljuseffekter* > *På*.

## Egna genvägar

Med egna genvägar kan du snabbt komma åt funktioner som du använder ofta. När du vill hantera genvägar väljer du Meny > *Inställningar* > *Mina genvägar* och något av följande alternativ:

*Höger väljarknapp* – för att välja en funktion i listan för höger väljarknapp. Se även Passningsläge på sidan 21. Denna meny kanske inte visas beroende på tjänsteleverantör.

Navigeringsknapp – för att välja genvägsfunktioner för bläddringsknappen. Bläddra till en bläddringsknapp, välj Ändra och en funktion på listan. Om du vill ta bort en funktion från listan trycker du på (tom). Om du vill tilldela en funktion till knappen väljer du Tilldela. Denna meny kanske inte visas beroende på tjänsteleverantör.

## Display

Välj Meny > *Inställningar* > *Display* och sedan något av följande alternativ:

Bakgrund – för att lägga till bakgrundsbilden i huvuddisplayen i passningsläge. När du vill aktivera eller inaktivera en bakgrund väljer du Välj bakgrundsbild På eller Av. Välj Välj bildspelsgrupp och en mapp i ditt Galleri för att använda bilderna i mappen som ett bildspel. Du kan ladda ner fler bilder genom att välja Nerladdn. av bilder.

Skärmsläckare > På om du vill aktivera displayens skärmsläckare. Med Timeout kan du ställa in en tidsgräns efter vilken skärmsläckaren aktiveras. Om du vill välja grafik för skärmsläckaren väljer du Skärmsläckare > Bild och sedan en bild eller grafik från Galleri. Du kan Inställningar

ladda ner fler bilder för skärmsläckaren genom att välja Nerladdn. av bilder.

*Energisparfunktion* > Pa – för att spara på batteriet. När telefonen inte har använts på ett tag visas en digital klocka på displayen.

*Färgtema* – för att ändra färgerna för vissa displaykomponenter, t.ex. menybakgrunder eller signal- och batteristaplar.

*Teckensnittsfärg för inaktivt läge* – för att välja färg på den text som visas på displayen i passningsläge.

*Operatörslogo* – för att ange om operatörslogotypen ska visas eller döljas. Om du inte har sparat operatörslogotypen är menyn nedtonad. Kontakta tjänsteleverantören eller nätoperatören för mer information.

# Tid och datum

Välj Meny > Inställningar > Tid och datum och sedan något av följande alternativ:

Klocka – för att visa klockan i passningsläge, ställa in klockan eller välja tidszon och tidsformat.

*Datum* – om du vill visa datum i passningsläge, ställa in datum eller välja datumets format och avgränsare.

Autom. uppdat. av datum & tid (nättjänst) – för att ställa in telefonen att automatiskt ställa in rätt tid och datum efter aktuell tidzon.

#### Samtal

Välj Meny > *Inställningar* > *Samtal* och sedan något av följande alternativ:

*Vidarekoppla* (nättjänst) – för att vidarekoppla inkommande samtal. Du kanske inte kan vidarekoppla samtal om vissa samtalsspärrar är aktiverade. Se *Samtalsspärrar* i Säkerhet på sidan 68.

*Svarsknapp* > *Alla knappar* – för att svara på ett inkommande samtal genom att trycka på valfri knapp, förutom strömbrytaren och någon av väljarknapparna.

Svara genom att öppna > Pa — om du vill svara på inkommande samtal direkt när du öppnar telefonen.

*Återuppringning* > *På* – för att ställa in telefonen så att den gör upp till 10 försök att ringa upp ett nummer efter ett misslyckat försök.

*Snabbuppringning* > *På* – för att aktivera snabbuppringning. När du vill konfigurera snabbuppringning, se Snabbuppringning på sidan 58. Tryck på och håll ner motsvarande knapp när du vill ringa upp.

Val för samtal väntar > Aktivera – för att ställa in nätet så att du får ett meddelande när du får ett inkommande samtal under ett pågående samtal (nättjänst). Se Samtal väntar på sidan 26.

Samtalsinfo > Pa – för att ange att det senaste samtalets ungefärliga längd och kostnad ska visas på telefonen under en kort stund efter varje samtal.

Sänd eget nummer (nättjänst) > Anges av operat. eller Ja, Nej

*Telefonlinje som används* (nättjänst) – för att välja telefonlinje 1 eller 2 när du ringer om ditt SIM-kort har stöd för detta.

Inställningar

#### Telefon

Välj Meny > *Inställningar* > *Telefon* och sedan något av följande alternativ:

Telefonspråk – om du vill välja språk.

*Minnesstatus* – för att visa hur mycket minne som är ledigt och hur mycket som är använt i *Galleri, Medd.* och *Program* 

*Säkerhetsknapplås* – för att ställa in telefonen så att den begär säkerhetskoden när du vill låsa upp knapparna. Ange koden, bekräfta den och välj *På*.

När knapplåset är på kan det ändå vara möjligt att ringa det nödnummer som finns inprogrammerat i enheten.

*Visning av cellinfo* > *På* – för att få information från nätoperatören beroende på vilken nätcell som används (nättjänst).

Välkomsthälsning – för att skriva ett meddelande som ska visas när du slår på telefonen.

*Val av operatör > Automatiskt* – om du vill att ett av de tillgängliga mobiltelefonnäten i området ska väljas automatiskt. Med *Manuellt* kan du välja ett nät som har ett samtrafikavtal med operatören i ditt vanliga telefonnät.

Bekräfta SIM-kortstjänster – Se SIM-tjänster på sidan 92.

Aktivering av hjälptext – för att ställa in telefonen att visa hjälptexter.

Påslagningssignal – för att ställa in telefonen så att en påslagningssignal spelas upp när telefonen slås på.

#### Anslutbarhet

GPRS (General Packet Radio Service) är en nättjänst som gör att mobiltelefoner kan användas för att sända och ta emot data över ett IPbaserat nätverk. GPRS är en databärare som gör det möjligt för trådlös åtkomst till datanätverk som Internet.

De tillämpningar som kan använda GPRS är MMS, surfning och hämtning av Java-program.

Innan du kan använda GPRS-tekniken måste du kontakta operatören eller tjänsteleverantören och fråga om tillgänglighet och abonnemang på GPRS-tjänsten. Spara GPRS-inställningarna för de tillämpningar som används över GPRS. För information om priser, kontakta nätoperatören eller tjänstleverantören.

Välj Meny > Inställningar > Anslutbarhet > Paketdata > Paketdataanslutning om du vill upprätta en GPRS-anslutning.

Om du vill ställa in telefonen så att den automatiskt registreras i ett GPRS-nätverk när du slår på den, väljer du *Alltid online*.

Om du vill ställa in telefonen så att den registreras i ett GPRS-nätverk och upprättar en anslutning när en tillämpning behöver det och kopplar ned anslutningen när du avslutar tillämpningen, väljer du *Vid behov*.

Inställningar

#### Tillbehör

Denna meny visas endast om telefonen är eller har varit ansluten till ett tillbehör (tilläggsprodukt) som är avsedd för telefonen.

Välj Meny > Inställningar > Tillbehör. Du kan välja en meny för en tilläggsprodukt om produkten är eller har varit ansluten till telefonen. Du kan välja något av följande alternativ beroende på tilläggsprodukt:

Standardprofil – för att välja den profil som du vill ska aktiveras automatiskt när du ansluter tilläggsprodukten.

Automatiskt svar – för att ange att telefonen ska svara automatiskt på inkommande samtal inom fem sekunder. Om *Ringsignalfunktion* är inställt på *Ett pip* eller *Ringer ej* är automatiskt svar avstängt.

*Texttelefon* > *Använd texttelefon* > *Ja* – för att använda inställningarna för texttelefon i stället för de för headset eller slinga.

# Konfiguration

Du kan konfigurera telefonen med de inställningar som krävs för att vissa tjänster ska fungera. Tjänsterna är webbläsare, multimediameddelanden, tillgänglighet och e-postprogram. Du kan få inställningarna från SIMkortet, av tjänstleverantören som ett konfigurationsmeddelande eller så kan du skriva in inställningarna manuellt.

När du vill spara konfigurationsinställningar som du fått i ett konfigurationsmeddelande från en tjänstleverantör, se Tjänst för konfigurationsinställningar på sidan 13. Välj Meny > Inställningar > Konfiguration och sedan något av följande alternativ:

Stand. konfig.- inställningar – för att visa de tjänstleverantörer som är sparade i telefonen. Bläddra till en tjänstleverantör och välj Info så visas de program som stöds av konfigurationsinställningarna för denna tjänstleverantör. Om du vill ange en uppsättning konfigurationsinställningar som standardinställning väljer du Alt. > Som standard. Om du vill ta bort en konfigurationsinställning väljer du Radera.

Aktivera stand.- inst. i alla progr. - för att aktivera standardinställningarna för de program som stöds.

*Prioriterad kopplingspunkt* – om du vill visa sparade kopplingspunkter. Bläddra till en åtkomstpunkt och välj sedan Alt. > *Info* om du vill visa namnet på tjänstleverantören och åtkomstpunkten för paketdata.

Anslut till operatörens support – för att hämta konfigurationsinställningarna från tjänstleverantören.

*Pers. konfig.- inställningar* – för att manuellt lägga till nya personliga konton för olika tjänster och för att aktivera eller radera dem. Om du vill lägga till ett nytt personligt konto och inte har lagt till några innan, väljer du Lägg till. I annat fall väljer du Alt. > *Lägg till nya*. Välj typ av tjänst och välj och skriv in alla de parametrar som krävs. Parametrarna varierar beroende på vilken typ av tjänst du har valt. Om du vill radera eller aktivera ett personligt konto bläddrar du till kontot och väljer Alt. > *Radera* eller *Aktivera*. Inställningar

### Säkerhet

När säkerhetsfunktioner som begränsar samtalen är aktiva (t.ex. samtalsspärr, begränsad grupp och nummerbegränsning) kan det ändå vara möjligt att ringa det nödnummer som finns inprogrammerat i enheten.

Välj Meny > Inställningar > Säkerhet och sedan något av följande alternativ:

*PIN-kodsbegäran* – för att ställa in telefonen att begära SIM-kortets PINeller UPIN-kod varje gång telefonen slås på. En del SIM-kort tillåter inte att PIN-kodskontrollen stängs av.

Samtalsspärrar (nättjänst) – för att begränsa samtal till och från telefonen. Du måste ange en spärrkod.

Nummerbegränsning – för att begränsa utgående samtal till vissa utvalda telefonnummer, om SIM-kortet har stöd för detta.

*Begränsad användargrupp* (nättjänst) – för att ange en grupp personer som du kan ringa eller som kan ringa dig.

Säkerhetsnivå > Telefon – för att ställa in telefonen så att den begär säkerhetskoden när ett nytt SIM-kort sätts in i telefonen. Välj Minne så frågar telefonen efter säkerhetskoden när SIM-kortets minne är valt och du vill ändra det minne som används.

*Lösenord* – för att välja den PIN-kod eller UPIN-kod som används, eller ändra säkerhetskod, PIN-kod, UPIN-kod, PIN2-kod och spärrlösenord.

Koden används - för att välja om PIN-koden eller UPIN-koden ska vara aktiv.

Begäran om PIN2-kod – för att välja om PIN2-koden ska krävas vid användning av vissa telefonfunktioner som är skyddade av PIN2-koden.

# Aterställa fabriksinställningar

Om du vill återställa en del av menyfunktionerna till originalinställningarna trycker du på Meny > *Inställningar* > Återställ *fabriksinst.* Ange säkerhetskoden. De data som du har knappat in eller hämtat raderas inte (t.ex. de namn och telefonnummer som är sparade i dina *kontakter*. Galleri

# 10. Galleri

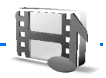

På den här menyn kan du hantera grafik, bilder, teman och ringsignaler. Filerna är ordnade i mappar.

Telefonen har stöd för aktiveringsnycklar som kan användas för att skydda visst innehåll. Du ska alltid kontrollera villkoren för allt innehåll och eventuella aktiveringskoder innan du inskaffar något eftersom det kan föreligga avgifter.

Upphovsrätten kan förhindra att vissa bilder, ringsignaler och annat innehåll kopieras, ändras, överförs eller vidarebefordras.

Om du vill visa listan med mappar väljer du Meny > Galleri.

Om du vill visa tillgängliga alternativ för en mapp markerar du en mapp > Alt..

Om du vill visa listan med filer i en mapp markerar du en mapp > Öppna.

Om du vill visa tillgängliga alternativ för en fil markerar du en fil > Alt..

En del filer kan vara skyddade av en aktiveringsnyckel.

Om du vill uppdatera aktiveringsnyckeln för den markerade filen väljer du Alt. > Aktivera innehåll. Detta alternativ visas endast om funktionen för att uppdatera aktiveringskoder kan användas för filen.

Om du vill visa listan med alla tillgängliga aktiveringsnycklar väljer du Alt. > Aktiveringskoder. Du kan radera aktiveringskoder, t.ex. om de upphört att gälla.

-FEECC

# 11. Planerare

### Alarm

Du kan ställa in telefonen så att den larmar vid önskad tid. Välj Meny > *Planerare > Alarm*.

När du vill ställa in alarmet väljer du *Alarmtid* och anger en alarmtid. Om du vill ändra alarmtiden när den är inställd väljer du *På*. Välj *Upprepa alarm* för att ställa in telefonen så att den larmar på utvalda veckodagar.

Om du vill välja alarmsignalen väljer du Alarmsignal.

Om du vill ställa in en tidsgräns för snooze-funktionen väljer du *Timeout för snooze*.

#### Stänga av alarmet

En signal spelas upp och texten *Alarm!* och aktuell tid blinkar på displayen, även om telefonen är avstängd. När du vill stoppa alarmet väljer du Stopp. Om du låter alarmet ljuda i en minut eller väljer Snooze stoppas alarmet under den tidsperiod som du har ställt in som snooze-tidsgräns och ljuder sedan igen.

Om alarmtiden infaller när enheten är avstängd slås den automatiskt på och ljudsignalen avges. Om du väljer Stopp frågar enheten om du vill aktivera den för samtal. Välj Nej om du vill stänga av enheten, eller Ja om du vill ringa och ta emot samtal. Välj inte Ja där det är förbjudet att använda mobiltelefoner eller där den kan vålla störningar eller fara.

#### Kalender

#### Välj Meny > *Planerare* > *Kalender*.

Aktuell dag markeras med en ram. Om det finns några noteringar för dagen anges den med fetstil. Visa dagens noteringar genom att välja Visa. Om du vill visa en vecka väljer du Alt. > Veckovy. Om du vill radera alla noteringar i kalendern väljer du månads- eller veckovyn och väljer Alt. > Radera alla not.

Övriga alternativ för dagvyn kan vara *Gör en notering, Radera, Redigera, Flytta* eller *Upprepa* en anteckning, *Kopiera* en anteckning till en annan dag, *Sänd notering* som SMS, som MMS eller till kalendern i en annan kompatibel telefon. I *Inställningar* kan du ställa in datum och tid. Med alternativet *Autoradera noteringar* kan du ange att gamla poster ska tas bort automatiskt efter en viss tid.

#### Göra en kalendernotering

#### Noteringsalarm

Telefonen avger en signal och visar noteringen. Om en ringnotering visas på displayen kan du ringa numret som visas genom att trycka på knappen ring. Om du vill stoppa alarmet och visa noteringen väljer du Visa. Om du vill stoppa alarmet i ca 10 minuter väljer du Snooze. Om du vill stoppa alarmet utan att visa noteringen väljer du Avsluta.
# Att göra

Om du vill spara en notering för en uppgift du måste utföra väljer du Meny > *Planerare* > *Att göra-lista*.

Om du vill skapa en anteckning och det inte redan finns någon tillagd, väljer du Ny not. I annat fall väljer du Alt. > *Lägg till*. Skriv noteringen och spara den genom att välja Spara. Välj prioritet, tidsgräns och alarmtyp för noteringen.

När du vill visa en notering bläddrar du till den och väljer Visa.

Du kan också välja alternativ för att ta bort vald notering eller ta bort alla noteringar som du har markerat som utförda. Du kan sortera noteringar efter prioritet eller tidsgräns, skicka en notering till en annan telefon som ett textmeddelande eller multimediemeddelande, spara en notering som en kalendernotering eller visa kalendern.

När du visar en notering kan du också ändra dess tidsgräns eller prioritet eller markera noteringen som utförd.

# Anteckningar

Om du vill använda detta program för att skriva och skicka anteckningar väljer du Meny > *Planerare* > *Anteckn.*. Om du vill skapa en anteckning och det inte redan finns någon tillagd, väljer du Gör ant. I annat fall väljer du Alt. > *Gör en anteckning*. Skriv en anteckning och välj Spara.

Du kan också radera och redigera en anteckning. När du redigerar en anteckning kan du också stänga textredigeraren utan att spara ändringarna. Du kan skicka anteckningen till kompatibla enheter via SMS eller MMS.

# Kalkylator

Telefonen har en kalkylator med de fyra grundläggande räknesätten, möjlighet att räkna ut kvadraten och kvadratroten och kan också användas för valutaomvandlingar.

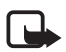

**Obs!** Kalkylatorns förmåga till exakta uträkningar är begränsad. Den är endast avsedd för enkla beräkningar.

Välj Meny > Planerare > Kalkylator. När "O" visas på displayen anger du det första talet i beräkningen. Tryck på # för decimalkomma. Välj Alt. > Addera, Subtrahera, Multiplicera, Dividera, Kvadrat, Kvadratrot eller Ändra tecken. Knappa in det andra talet. När du vill visa resultatet väljer du Resultat. Upprepa stegen så många gånger som det behövs. Om du vill påbörja en ny beräkning trycker du på och håller ner Radera.

Om du vill konvertera valuta väljer du Meny > Planerare > Kalkylator. Du sparar valutakursen genom att välja Alt. > Valutakurs. Välj något av alternativen som visas. Skriv sedan valutakursen, tryck på # för decimalkomma och välj OK. Valutakursen sparas i minnet tills du ersätter den med en annan valutakurs. Konvertera valutan genom att skriva in beloppet som ska konverteras och välja Alt. > I nationell eller I utländsk.

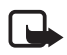

**Obs!** Om du ändrar basvaluta måste du ange nya valutakurser, eftersom alla tidigare kurser återställs till noll.

# Stoppur

Du kan mäta tid och ta mellantider eller varvtider med hjälp av stoppuret. Vid tidtagning kan telefonens andra funktioner användas. Ställ in tidtagningen i bakgrunden genom att trycka på Avsluta. Om du använder stoppuret eller låter det gå i bakgrunden medan du använder andra funktioner förbrukas mer energi, och batteriets livslängd minskar.

Välj Meny > *Planerare* > *Stoppur* och sedan något av följande alternativ:

*Mellantidtagning* – för att ta mellantider. Starta tidtagningen genom att välja Starta. Välj Dela varje gång du vill ta en mellantid. Stoppa tidtagningen genom att välja Stopp. Spara tiden genom att välja Spara. Starta tidtagningen igen genom att välja Alt. > *Starta*. Den nya tiden läggs till den tidigare tiden. När du vill nollställa timern utan att spara tiden väljer du *Nollställ*. Ställ in tidtagningen i bakgrunden genom att trycka på Avsluta.

*Varvtidtagning* – för att ta varvtider. Ställ in tidtagningen i bakgrunden genom att trycka på Avsluta.

Fortsätt – för att visa den tid som du har ställt in i bakgrunden.

*Visa senaste* – för att visa de senaste uppmätta tiderna om stoppuret inte har nollställts.

*Visa tider* eller *Radera tider* – för att visa eller radera sparade tider.

#### Timer

Välj Meny > *Planerare* > *Timer*. Ange alarmtiden i timmar, minuter och sekunder och välj OK. Du kan också skriva en egen noteringstext som ska visas när tiden infaller. Du startar timern genom att välja Starta. Du kan ändra tiden genom att välja Ändra tid. När du vill stoppa timern väljer du *Avbryt timer*.

#### Planerare

Om alarmtiden infaller när telefonen är i passningsläge avges en signal och noteringstexten blinkar på displayen, om du har skrivit en sådan, annars visas texten *Tiden är ute*. Du stoppar alarmet genom att trycka på valfri knapp. Om du inte trycker på någon knapp inom 60 sekunder stängs alarmet automatiskt av. Om du vill stoppa alarmet och radera noteringen väljer du Avsluta. Du startar om timern genom att välja Omstart.

# 12. Program

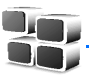

# Spel

Telefonen innehåller ett antal spel.

### Starta ett spel

Välj Meny > Program > Spel. Bläddra till ett spel och välj Öppna.

Mer information om spelalternativ finns i Andra programalternativ på sidan 78.

### Ladda ner spel

Välj Meny > Program > Alt. > Nerladdningar > Nerladdn. av spel. En lista med tillgängliga bokmärken visas. Välj *Fler bokmärken* för att visa listan över bokmärken på menyn *Webb*. Se Bokmärken på sidan 85.

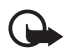

Viktigt! Installera och använd bara programvara från källor som erbjuder tillräcklig säkerhet och tillräckligt skydd mot skadlig programvara.

# Inställningar för spel

När du vill ställa in ljud, belysning och vibration för spel väljer du Meny > *Program* > Alt. > *Inställningar*.

## Program

Det finns några förinstallerade Java-program som har utformats speciellt för den här Nokia-telefonen.

#### Starta ett program

Välj Meny > Program > Java-prog.. Bläddra till ett program och välj Öppna.

#### Andra programalternativ

*Radera* – för att ta bort programmet eller programuppsättningen från telefonen.

Info – för att visa ytterligare information om programmet.

*Uppdatera version* – för att kontrollera om det finns en ny version av programmet att hämta från *Webb* (nättjänst).

Programåtkomst – för att begränsa programmets åtkomst till nätet. Olika kategorier visas. Välj i varje kategori, om tillgängligt, någon av följande behörigheter: Fråga alltid för att ställa in telefonen så att den alltid frågar efter nätåtkomst, Fråga första g. så frågar telefonen vid det första försöket till nätåtkomst, Alltid tillåtet för att alltid tillåta nätåtkomst eller Ej tillåtet om du inte vill tillåta nätåtkomst.

*Internetsida* - för att hämta ytterligare information eller data till programmet från en webbsida. Denna funktion kräver stöd i nätet. Den visas bara om du har angett en webbadress med programmet.

#### Ladda ner ett program

Din telefon stöder J2ME Java-program. Se till att programmet är kompatibelt med telefonen innan du laddar ner det.

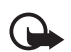

Viktigt! Installera och använd bara programvara från källor som erbjuder tillräcklig säkerhet och tillräckligt skydd mot skadlig programvara.

Du kan ladda ner nya Java-program på olika sätt:

Välj Meny > Program > Alt. > Nerladdningar > Nerl. av progr. En lista med tillgängliga bokmärken visas. Välj *Fler bokmärken* för att visa listan över bokmärken på menyn *Webb*. Välj ett bokmärke för att ansluta till motsvarande sida. För mer information om tillgänglighet, priser och tariffer för olika tjänster kontaktar du nätoperatören eller tjänstleverantören.

Välj Meny > Webb > Nerladdn.-länkar. Hämta ett passande program eller spel. Se Hämta filer på sidan 85.

Använd spelhämtningsfunktionen. Se Ladda ner spel på sidan 77.

Enheten kan ha inlästa bokmärken till webbplatser som inte rör Nokia. Nokia varken stöder eller går i god för dessa webbplatser. Om du väljer att besöka dem, bör du vidta samma försiktighetsåtgärder vad gäller säkerhet och innehåll, som du skulle med vilken annan webbplats som helst.

# 13. Webb

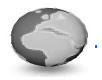

Du kan använda flera olika Internet-tjänster med telefonens webbläsare.

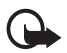

Viktigt! Använd endast tjänster som du litar på och som erbjuder tillräcklig säkerhet och tillräckligt skydd mot skadliga program.

Om du vill ha mer information om vilka tjänster som är tillgängliga och vilka priser och tariffer som gäller kontaktar du din nätoperatör och/eller tjänstleverantör.

Med telefonens webbläsare kan du visa tjänster som använder WML (Wireless Mark-Up Language) eller XHTML (extensible HyperText Markup Language) på sina sidor. Visningen kan variera beroende på skärmstorlek. Du kanske inte kan visa alla detaljer på webbsidorna.

# Webbinställningar

Du kan få de inställningar som krävs för webbläsning som ett konfigurationsmeddelande från den nätoperatör eller tjänstleverantör som erbjuder tjänsten. Se Tjänst för konfigurationsinställningar på sidan 13. Du kan också skriva in konfigurationsinställningarna manuellt. Se Konfiguration på sidan 66.

## Ansluta till en tjänst

Kontrollera först att rätt konfigurationsinställningar är aktiverade för den tjänst som du vill ansluta till.

- Om du vill göra inställningar för anslutning till tjänsten väljer du Meny > Webb > Inställningar > Konfigurationsinställningar.
- Välj Konfiguration. Enbart de konfigurationer som stöder webbtjänster visas. Välj en tjänstleverantör för webbläsning, Standard eller Personlig konfig.. Se Webbinställningar på sidan 80.

Välj Konto och ett konto för webbtjänsten som finns i de aktiva konfigurationsinställningarna.

Anslut till tjänsten på något av följande sätt:

- Välj Meny > Webb > Till startsida. Eller om du befinner dig i passningsläge, håll 0 nedtryckt.
- Välj ett bokmärke för tjänsten genom att välja Meny > *Webb* > *Bokmärken*.
- Om du vill välja den senaste URL-adressen väljer du Meny > Webb > Senaste webbadress.
- Om du vill ange adressen till tjänsten väljer du Meny > Webb > Gå till adress, anger adressen till tjänsten och väljer sedan OK.

Webb

## Läsa webbsidor

När du har anslutit till tjänsten kan du börja läsa tjänstens sidor. Telefonens knappfunktioner kan variera mellan olika tjänster. Följ ledtexterna som visas på displayen. Kontakta operatören om du vill veta mer.

Om paketdata har valts som databärare visas 🖬 längst upp till vänster på displayen. Om du tar emot ett samtal eller ett textmeddelande eller ringer ett samtal under en paketdataanslutning, visas 🛣 högst upp till höger på displayen för att ange att paketdataanslutningen har avbrutits tillfälligt. Efter ett samtal återupptas paketdataanslutningen.

### Bläddra med telefonknapparna

Använd bläddringsknappen för att bläddra på sidan.

Välj ett markerat objekt genom att trycka på Ring, eller genom att välja Välj.

När du vill skriva bokstäver och siffror trycker du på knapparna 0 till 9. Om du vill skriva specialtecken trycker du på \*.

## Alternativ när du surfar

Genvägar, Till Startsida, Lägg till bokmärke, Bokmärken, Sidalternativ, Tidigare, Nerladdn.-länkar, Övriga alternativ, Spara i mapp, Ladda om och Avsluta kan vara tillgängliga. Tjänstleverantören har kanske ytterligare alternativ att erbjuda.

#### **Direktuppringning**

Webbläsaren kanske stöder funktioner medan du läser webbsidor. Du kan ringa ett telefonsamtal, sända DTMF-toner under ett röstsamtal och spara namn och telefonnummer från en sida.

## Inställningar för utseende

Vid surfning väljer du Alt. > Övriga alternativ > Utseendeinst.. Eller, i passningsläge, välj Meny > Webb > Inställningar > Inställningar för utseende och sedan något av följande alternativ:

*Textbrytning* > Pa – för att få texten att fortsätta på nästa rad. Om du väljer *Av* förkortas texten.

*Teckenstorlek* > *Extra små*, *Liten* eller *Medel* – om du vill ställa in teckenstorleken

*Visa bilder* > *Nej* – om du inte vill visa bilder på sidan. Detta kan göra att det går snabbare att bläddra på sidor som innehåller många bilder.

*Varningar > Visar en varning vid osäkra ansl. > Ja* – för att ställa in telefonen så att du får en varning när du går från en säker (krypterad) anslutning till en osäker anslutning medan du surfar.

Varningar > Visar en varning för osäkra objekt > Ja – för att ställa in telefonen så att du får en varning när du går från en säker (krypterad) anslutning till en osäker anslutning medan du surfar. Dessa varningar garanterar inte säkra anslutningar. Mer information finns i Säkerhet när du surfar på sidan 88.

*Teckenkodning* > *Innehållskodning* – för att välja kodning för sidans innehåll.

Webb

*Teckenkodning* > *Unicode-webb- adresser (UTF-8)* > Pa – om du vill ställa in telefonen på att skicka webbadresser med UTF-8-kodning. Du kanske behöver denna inställning när du visar en webbsida som skapats på ett främmande språk.

*Displaystorlek* > *Hel* eller*Liten* – om du vill ange skärmstorlek

# Cookies

En cookie är information som skickas från en webbplats till din telefon och som sparas i telefonens cache-minne. Cookies sparas tills du tömmer cache-minnet. Se Cache-minne på sidan 87.

Vid surfning väljer du Alt. > Övriga alternativ > Säkerhet > Inställn. för cookie, eller i passningsläge, välj Meny > Webb > Inställningar > Säkerhetsinställningar > Cookies. Välj Tillåt eller Avvisa beroende på om du vill att cookies ska tillåtas eller inte.

# Skript via säkra anslutningar

Du kan välja att tillåta att skript körs från en säker sida. Telefonen har stöd för WML-skript.

- 1. Vid surfning väljer du Alt. > Övriga alternativ > Säkerhet > Skriptinställningar, eller om du är i passningsläge väljer du Meny > Webb > Inställningar > Säkerhetsinställningar > Skript via säkra anslutningar.
- 2. Om du vill tillåta skript väljer du Tillåt.

### Bokmärken

Du kan spara webbadresser som bokmärken i telefonens minne.

- Medan du surfar väljer du Alt. > Bokmärken, eller i passningsläge, välj Meny > Webb > Bokmärken.
- 2. Bläddra till och välj det bokmärke som du vill använda, eller tryck på Ring för att ansluta till den sida som är kopplad till bokmärket.
- 3. Välj Alt. för att visa, redigera, radera eller skicka bokmärket, skapa ett nytt bokmärke eller spara bokmärket i en mapp.

Enheten kan ha inlästa bokmärken till webbplatser som inte rör Nokia. Nokia varken stöder eller går i god för dessa webbplatser. Om du väljer att besöka dem, bör du vidta samma försiktighetsåtgärder vad gäller säkerhet och innehåll, som du skulle med vilken annan webbplats som helst.

### Ta emot ett bokmärke

När du har fått ett bokmärke (skickat som ett bokmärke) visas 1 bokmärke mottaget. Spara bokmärket genom att välja Visa > Spara. Om du vill visa eller radera bokmärket väljer du Alt. > Visa eller Radera. Om du vill avvisa bokmärket när du har fått det väljer du Avsluta > OK.

## Hämta filer

Om du vill hämta fler signaler, bilder, spel eller program till telefonen (nättjänst), väljer du Meny > Webb > Nerladdn.-länkar > Nerladdn. av sign., Nerladdn. av bilder, Nerladdn. av spel, Nedladd. teman eller Nerl. av progr.

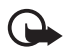

Viktigt! Installera och använd bara programvara från källor som erbjuder tillräcklig säkerhet och tillräckligt skydd mot skadlig programvara.

Om du vill spara alla hämtade filer automatiskt i avsedda mappar i *Galleri* eller i *Program* väljer du Meny > *Webb* > *Inställningar* > *Inst. för nedladdning* > *Spara automatiskt* > *På*.

# Tjänsteinkorg

Telefonen kan ta emot servicemeddelanden från din tjänstleverantör (nättjänst). Servicemeddelanden kan t.ex. vara nyhetsrubriker och de kan bestå av ett textmeddelande eller en adress till en tjänst.

Om du vill visa din *Tjänsteinkorg* i passningsläge väljer du Visa när du har tagit emot ett servicemeddelande. Om du trycker på Avsluta flyttas meddelandet till din *Tjänsteinkorg*. Om du vill öppna *Tjänsteinkorg* senare, väljer du Meny > *Webb* > *Tjänsteinkorg*.

Om du vill öppna *Tjänsteinkorg* när du surfar, väljer du Alt. > Övriga alternativ > Tjänsteinkorg. Bläddra till det meddelande du vill ha och när du vill aktivera webbläsaren och hämta det markerade innehållet väljer du Hämta. Om du vill visa detaljerad information om servicemeddelandet eller radera meddelandet väljer du Alt. > *Info* eller *Radera*.

### Inställningar för tjänsteinkorg

Välj Meny > Webb > Inställningar > Inställningar för tjänsteinkorg.

Du anger om du vill ta emot servicemeddelanden genom att välja Servicemeddelanden > På eller Av. Om du vill ställa in telefonen att endast ta emot servicemeddelanden från innehållsleverantörer som är godkända av tjänstleverantören väljer du *Meddelandefilter > På*. Om du vill visa en lista över utgivare av godkänt innehåll väljer du *Betrodda kanaler*.

Om du vill ställa in telefonen att automatiskt aktivera webbläsaren från passningsläge när telefonen tar emot ett servicemeddelande väljer du *Automatisk anslutning* > På. Om du väljer *Av* aktiveras webbläsaren endast när du väljer *Hämta* efter att telefonen har tagit emot ett servicemeddelande.

# Cache-minne

Ett cache-minne är en minnesplats som används för att lagra data tillfälligt. Töm enhetens cache-minne varje gång du har visat eller försökt visa hemlig information som kräver lösenord. Informationen och tjänsterna du har tittat på sparas i cacheminnet.

Om du vill tömma cache-minnet medan du surfar väljer du Alt. > Övriga alternativ > Töm cache; i passningsläge väljer du Meny > Webb > Töm cache.

# Positionsinformation

Nätet kan skicka en förfrågan om var du befinner dig. Du kan begära att nätet bara levererar positionsuppgifter för din telefon om du godkänner det (nättjänst). Kontakta din nätoperatör eller tjänstleverantör för mer information om abonnemang och avtal om leverans av positionsuppgifter. Om du vill acceptera eller avvisa begäran om positionsuppgifter väljer du Godkänn eller Avvisa. Om du missar begäran accepterar eller avvisar Webb

telefonen den automatiskt beroende på din överenskommelse med nätoperatören eller tjänstleverantören. Telefonen visar 1 missad positionsbegäran. Du kan visa den missade positionsbegäran genom att välja Visa.

Om du vill visa informationen om de 10 senaste positionsförfrågningarna eller radera dessa väljer du Meny > Webb > Position > Positionsjournal > Öppna mapp eller Radera alla.

# Säkerhet när du surfar

För vissa tjänster krävs säkerhetsfunktioner, t.ex. för onlinebanker eller onlinebutiker. För sådana anslutningar behöver du säkerhetscertifikat och troligtvis en säkerhetsmodul som kan finnas tillgänglig på SIM-kortet. Kontakta operatören om du vill veta mer.

### <u>Säkerhetsmodul</u>

Säkerhetsmodulen förbättrar säkerhetstjänster för tillämpningar som kräver webbanslutning och gör att du kan använda digitala signaturer. Säkerhetsmodulen kan innehålla certifikat samt privata och allmänna nycklar. Certifikaten sparas i säkerhetsmodulen av tjänstleverantören.

Välj Meny > Webb > Inställningar > Säkerhetsinställningar > Inställningar för säkerhetsmodul och välj sedan något av följande alternativ:

*Info om säkerhetsmodul* – för att visa säkerhetsmodulens namn, status, tillverkare och serienummer.

*Begäran om modul–PIN* – för att ange att modulens PIN-kod ska begäras varje gång du använder tjänster från säkerhetsmodulen. Ange koden och välj *På*. Om du vill inaktivera begäran av modul–PIN väljer du *Av*.

Ändra modul-PIN – för att ändra modul-PIN, om detta tillåts av säkerhetsmodulen. Skriv in din nuvarande modul-PIN och sedan den nya koden två gånger.

*Ändra PIN för att godkänna* – för att ändra PIN-kod för digitala signaturer. Välj den PIN-kod för signatur som du vill ändra. Skriv in din nuvarande PIN-kod och sedan den nya koden två gånger.

Se även Koder på sidan 11.

### <u>Certifikat</u>

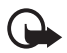

Viktigt! Även om ett certifikat väsentligt minskar riskerna vid fjärranslutningar och programvaruinstallationer, måste de användas korrekt för att ge ökad säkerhet. Ett certifikat innebär inget skydd i sig självt, utan certifikathanteraren måste innehålla korrekta, godkända eller betrodda certifikat för att ge ökat skydd. Certifikat har en begränsad livslängd. Om du får ett meddelande om att ett certifikat har gått ut eller ännu inte är giltigt, bör du kontrollera att dagens datum och aktuell tid är korrekt inställda i enheten.

Innan du ändrar några certifikatinställningar måste du vara säker på att du kan lita på certifikatägaren, och att certifikatet verkligen tillhör den angivna ägaren.

Det finns tre olika typer av certifikat: servercertifikat, attesterarcertifikat och användarcertifikat. Du kan få certifikaten från tjänstleverantören.

Webb

Attesterarcertifikat och användarcertifikat kan också sparas i säkerhetsmodulen av tjänstleverantören.

Om du vill visa listan över attesterar- eller användarcertifikat som du laddat ned till telefonen väljer du Meny > Webb > Inställningar > Säkerhetsinställningar > Attesterarcertifikat eller Användarcertifikat.

Om säkerhetsikonen M visas under en anslutning, betyder det att dataöverföringen mellan telefonen och innehållsservern krypteras.

Säkerhetsikonen anger inte att dataöverföring mellan gatewayen och innehållsservern (eller den plats där den begärda resursen är lagrad) är säker. Operatören säkrar dataöverföringen mellan gatewayen och innehållsservern.

## <u>Digitala signaturer</u>

Du kan göra digitala signaturer med telefonen om SIM-kortet har en säkerhetsmodul. Att göra en digital signatur är ungefär samma sak som att skriva under en pappersräkning, ett kontrakt eller något annat vanligt dokument.

När du vill göra en digital signatur väljer du en länk på en sida, t.ex. namnet och priset på en bok som du vill köpa. Den text som ska signeras, som t.ex. kan inkludera belopp och datum, visas.

Kontrollera att rubriken är *Läsa* och att ikonen för digitala signaturer **h** visas.

Om ikonen för digitala signaturer inte visas, kan det finnas säkerhetsluckor och du bör inte ange några personliga uppgifter, t.ex. din PIN-kod för att godkänna. Om du vill signera texten läser du först igenom den och väljer sedan Signera.

Texten kanske inte får plats på en skärm. Se därför till att du bläddrar igenom och läser hela texten innan du signerar något.

Välj det användarcertifikat som du vill använda. Knappa in din PIN-kod för signatur (se Koder på sidan 11 och välj OK). Ikonen för digitala signaturer försvinner och tjänsten kanske visar en bekräftelse på ditt inköp.

SIM – tjänster

# 14. SIM-tjänster

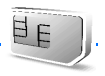

Det kan finnas ytterligare tjänster på SIM-kortet. Denna meny visas endast om SIM-kortet stöder den. Menyns namn och innehåll beror på vilka tjänster som finns tillgängliga.

Vänd dig till SIM-kortets återförsäljare om du vill ha information om kortets tillgänglighet och användning. Detta kan vara tjänsteleverantören, operatören eller en annan försäljare.

Du kan ställa in telefonen så att den visar bekräftelsemeddelandena som skickas mellan din telefon och nätet när du använder SIM-tjänsterna genom att välja Meny > Inställningar > Telefon > Bekräfta SIM-kortstjänster > Ja.

Det kan hända att du inte kan använda dessa tjänster om du inte skickar ett textmeddelande eller ringer (kan vara avgiftsbelagt).

# 15. Information om batteri

### Ladda och ladda ur

Enheten drivs med ett laddningsbart batteri. Ett nytt batteri fungerar bäst först när det har laddats upp och ur helt, två eller tre gånger. Batteriet kan laddas och laddas ur hundratals gånger, men så småningom har det tjänat ut. När samtalstiden och passningstiden börjar förkortas märkbart är det dags att byta batteri. Använd endast batterier som är godkända av Nokia, och ladda endast batterierna med laddare som är godkända av Nokia och avsedda för enheten.

Koppla bort laddaren från eluttaget och enheten när den inte används. Lämna inte ett fulladdat batteri i laddaren eftersom överladdning kan förkorta batteriets livslängd. Ett fulladdat batteri som inte används laddas så småningom ur.

Använd endast batteriet för avsett ändamål. Använd aldrig laddare eller batteri som är skadade.

Kortslut inte batteriet. Batteriet kan kortslutas oavsiktligt om ett metallföremål, som ett mynt, ett gem eller en penna, kommer i direkt kontakt med batteriets positiva (+) och negativa (-) poler. (De ser ut som metallband på batteriet.) Det kan t.ex. hända om du har ett reservbatteri i fickan eller i en väska. Kortslutning av polerna kan skada batteriet eller det föremål som kortsluter polerna.

Om du lämnar batteriet i värme eller kyla, t.ex. i en stängd bil på sommaren eller vintern, minskar batteriets kapacitet och förmåga att laddas och dess livslängd förkortas. Försök att se till att batteriet håller en temperatur mellan 15°C och 25°C. En enhet med överhettat eller nedkylt batteri kan tillfälligt upphöra att fungera, även om batteriet är helt laddat. Batteriernas prestanda är särskilt begränsade i temperaturer långt under –0°C.

Information om batteri

Kasta aldrig batterier i öppen eld eftersom de riskerar att explodera. Även skadade batterier riskerar att explodera. Ta tillvara på batterierna enligt lokala bestämmelser. Lämna dem om möjligt för återvinning. Kasta dem inte i hushållsavfallet.

## Riktlinjer för äkthetskontroll av Nokia-batterier

För din egen säkerhet bör du alltid använda originalbatterier från Nokia. Om du vill vara säker på att få ett originalbatteri från Nokia köper du det hos en auktoriserad Nokia-återförsäljare. Leta reda på logotypen för Nokias originaltillbehör på förpackningen och undersök hologrametiketten med hjälp av instruktionerna nedan:

Även om du lyckas genomföra alla fyra stegen innebär inte det någon fullständig garanti för att batteriet är äkta. Om du misstänker att ditt batteri inte är ett äkta originalbatteri från Nokia ska du inte använda det. Ta istället med det till närmaste auktoriserade serviceställe eller återförsäljare och be om hjälp. Servicestället eller återförsäljaren undersöker om batteriet är äkta eller inte. Om det inte går att styrka att batteriet är äkta bör du återlämna det till inköpsstället.

#### Kontrollera hologrametiketternas äkthet

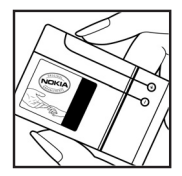

1. När du tittar på hologrametiketten ska du från en vinkel kunna se Nokias symbol med två händer som möts, och från en annan vinkel ska du kunna se Nokias logotyp för originaltillbehör.

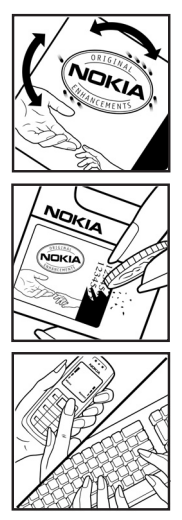

2. När du vinklar hologrammet åt vänster, höger, nedåt och uppåt ska du i tur och ordning se 1, 2, 3 och 4 prickar längs kanten av Nokias logotyp för originaltillbehör.

3. Skrapa på etikettens kant så att en 20-siffrig kod kommer fram, till exempel 12345678919876543210. Vrid batteriet så att siffrorna pekar uppåt. Den 20-siffriga koden börjar med siffran längst till vänster på den översta raden och fortsätter på raden under.

4. Kontrollera att den 20-siffriga koden är giltig genom att följa anvisningarna på www.nokia.com/batterycheck.

#### Vad ska du göra om batteriet inte är äkta?

Om du inte kan bekräfta att ditt Nokia-batteri med hologrametikett är ett äkta Nokia-batteri bör du inte använda det. Ta i stället med batteriet till närmaste auktoriserade serviceställe eller återförsäljare och be om hjälp. Att använda ett batteri som inte är godkänt av tillverkaren kan medföra fara och din enhet och dess tillbehör kan skadas eller få försämrade prestanda. Det kan också innebära att du förverkar din rätt till eventuella garantier för enheten.

Om du vill veta mer om Nokias batterier kan du besöka www.nokia.com/battery.

Skötsel och underhåll

# Skötsel och underhåll

Din enhet är en tekniskt avancerad produkt framställd med stor yrkesskicklighet och bör behandlas med största omsorg. Genom att följa nedanstående råd kan du se till att garantin täcker eventuella skador.

- Skydda enheten mot fukt. Nederbörd, fukt och alla typer av vätskor kan innehålla ämnen som fräter på de elektroniska kretsarna. Om enheten skulle bli blöt tar du bort batteriet och låter enheten torka helt innan du sätter tillbaka det.
- Använd eller förvara inte enheten i dammiga, smutsiga miljöer. Enhetens rörliga delar och elektroniska komponenter kan ta skada.
- Förvara inte enheten på varma platser. Höga temperaturer kan förkorta livslängden för elektroniska apparater, skada batterierna och förvränga eller smälta vissa plaster.
- Förvara inte enheten på kalla platser. När enheten värms upp till normal temperatur kan det bildas fukt på insidan, vilket kan skada de elektroniska kretsarna.
- Försök inte öppna enheten på annat sätt än så som anges i den här handboken.
- Tappa inte enheten. Slå eller skaka inte heller på den. Om den behandlas omilt kan kretskorten och finmekaniken gå sönder.
- Använd inte starka kemikalier, lösningsmedel eller frätande/starka rengöringsmedel för att rengöra enheten.
- Måla inte enheten. Målarfärg kan täppa till dess rörliga delar och hindra normal användning.

- Använd endast medföljande antenn eller en godkänd ersättningsantenn. Icke godkända antenner, ändringar eller fästanordningar kan skada enheten och kan eventuellt bryta mot de bestämmelser som gäller radioenheter.
- Använd laddaren inomhus.
- Skapa alltid en kopia av den information som du vill behålla (t.ex. kontakter och kalendernoteringar) innan du skickar enheten på service.

Ovanstående råd gäller såväl enhet som batteri, laddare eller annat tillbehör. Om någon enhet inte fungerar som den ska, tar du den till närmaste kvalificerade serviceverkstad.

# Ytterligare säkerhetsinformation

Enheten och tillbehören kan innehålla smådelar. Förvara dem utom räckhåll för småbarn.

#### Användningsmiljö

Kom ihåg att följa eventuella särskilda regler som gäller där du befinner dig, och stäng alltid av enheten där det är förbjudet att använda den eller där den kan orsaka störningar eller fara. Använd bara enheten i dess normala användarpositioner. Den här enheten uppfyller riktlinjerna för strålning när den antingen används i normal position mot örat, eller när den befinner sig minst 2,2cm från kroppen. Om enheten bärs nära kroppen i en bärväska, bälteshållare eller hållare, bör denna inte innehålla metall, och enheten bör placeras på ovan angivet avstånd från kroppen.

För att kunna skicka och ta emot datafiler och meddelanden måste enheten ha god kontakt med nätet. I en del fall kan överföring av datafiler och meddelanden fördröjas tills sådan anslutning etablerats. Se till att avståndsanvisningarna ovan följs tills överföringen är slutförd.

Delar av enheten är magnetiska. Enheten kan dra till sig föremål av metall. Förvara inte kreditkort eller andra magnetiska media nära enheten, eftersom information som lagrats på dem kan raderas.

#### Medicinska enheter

Användning av utrustning som sänder ut radiosignaler, t.ex. mobiltelefoner, kan störa otillräckligt skyddade medicinska apparater. Rådfråga en läkare eller apparatens tillverkare för att avgöra om den har ett fullgott skydd mot externa radiosignaler eller om du har några frågor. Om det finns föreskrifter anslagna på sjukvårdsinrättningar som uppmanar dig att stänga av enheten när du befinner dig där, bör du göra det. Sjukhus och sjukvårdsinrättningar använder ibland utrustning som kan vara känslig för externa radiosignaler.

#### Pacemaker

Pacemakertillverkare rekommenderar ett avstånd på minst 15,3 cm (6 tum) mellan en mobiltelefon och en pacemaker för att undvika risk för störningar hos pacemakern. Dessa rekommendationer överensstämmer med oberoende forskning och rekommendationer från Wireless Technology Research. Personer med pacemaker bör göra följande:

- Håll alltid enheten på ett avstånd av minst 15,3 cm från pacemakern
- Bär inte enheten i en bröstficka
- Håll enheten mot örat på motsatt sida av pacemakern för att minska risken för störningar.

Om du misstänker att det finns risk för störningar, stänger du av enheten och flyttar den åt sidan.

#### Hörapparater

Vissa digitala trådlösa enheter kan orsaka störningar hos somliga hörapparater. Om sådana störningar skulle uppstå kan du kontakta din operatör.

#### Fordon

Radiosignaler kan påverka elektroniska system i motorfordon (t.ex. elektronisk bränsleinsprutning, låsningsfria bromsar, automatisk farthållare, system för krockkuddar) som är felaktigt installerade eller bristfälligt skyddade. Om du vill ha mer information, kontaktar du tillverkaren eller deras representant angående ditt fordon eller eventuell tilläggsutrustning.

#### Ytterligare säkerhetsinformation

Låt endast kvalificerad personal reparera eller installera enheten i ett fordon. En felaktig installation eller reparation kan vara farlig, och kan innebära att garanti som eventuellt gäller för enheten upphör att gälla. Kontrollera regelbundet att all trådlös utrusning i din bil är korrekt installerad och fungerar felfritt. Förvara eller frakta inte brandfarliga vätskor, gaser eller explosiva ämnen tillsammans med enheten eller dess tillbehör. För fordon utrustade med krockkudde: Kom ihåg att krockkuddar luftfylls med stor kraft. Placera inga föremål, inklusive fast installerad eller bärbar radioutrustning, i området ovanför krockkudden eller området där den vecklas ut. Felaktigt installerad radioutrustning i bilen kan leda till allvarliga skador om luftkudden luftfylls.

#### Flygplan

Det är förbjudet att använda enheten under flygning. Slå av enheten innan du går ombord på ett flygplan. Att använda trådlösa teleenheter inne i ett flygplan kan innebära risker för flygsäkerheten och störa telekommunikationen. Dessutom kan det vara olagligt.

#### Områden med risk för explosion

Stäng alltid av enheten när du befinner dig på ett område där det råder risk för explosion och följ alla skyltar och instruktioner. Risk för explosion föreligger bland annat i områden där du normalt ombeds att stänga av bilmotorn. Inom ett sådant område kan gnistor orsaka explosion eller brand som kan leda till personskador eller t.o.m. döden. Stäng av enheten vid tankställen, t.ex. i närheten av bensinpumpar och bensinstationer. Följ de begränsningar för användning av radioutrustning som gäller i närheten av platser där man förvarar och säljer bränsle, vid kemiska fabriker och under pågående sprängningsarbete. Områden med risk för explosion är oftast, med inte alltid, klart utmärkta. Detta gäller även under däck på båtar; vid transport eller lagring av kemikalier; fordon som använder flytande bränsle (som propan eller butan); områden där luften innehåller kemikalier eller partiklar, som korn, damm eller metallpulver.

#### Nödsamtal

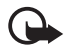

Viktigt! Mobiltelefoner, t.ex. denna enhet, använder radiosignaler, mobiltelefonnätet, det markbundna nätet och användarprogrammerade funktioner. Detta gör att förbindelse under alla förhållanden inte kan garanteras. Därför bör du aldrig förlita dig enbart till en mobiltelefon för mycket viktiga samtal, som medicinska akutfall.

#### Ringa ett nödsamtal:

1. Slå på enheten (om den inte redan är på). Kontrollera att signalstyrkan är tillräcklig.

Vissa nät kan kräva att ett giltigt SIM-kort är korrekt installerat i enheten.

- Tryck på Avsluta så många gånger som behövs för att rensa displayen och göra enheten redo för samtal.
- 3. Ange det aktuella nödnumret där du befinner dig. Nödnummer varierar mellan olika platser.
- 4. Tryck på Ring.

Om vissa funktioner används är det möjligt att du måste stänga av dem innan du kan ringa nödsamtal. Läs vidare i denna handbok eller kontakta operatören för mer information.

Lämna så noggrann information om olyckan som möjligt när du ringer ett nödsamtal. Din enhet kanske är den enda kontakt som finns med olycksplatsen. Avbryt inte samtalet förrän du blir ombedd att göra det.

#### Information om certifiering (SAR)

# ENHETEN UPPFYLLER INTERNATIONELLA KRAV VID EXPONERING FÖR RADIOVÅGOR

Din mobila enhet är en radiosändare och -mottagare. Den har utformats och tillverkats för att inte överstiga gränsvärdena för exponering för radiofrekvent

#### Ytterligare säkerhetsinformation

energi (RF) enligt internationella rekommendationer (ICNIRP). Dessa gränser är en del av omfattande riktlinjer och etablerar tillåtna nivåer av radiofrekvent energi för allmänheten. Riktlinjerna har utvecklats av oberoende vetenskapliga organisationer genom regelbundna och omfattande utvärderingar av vetenskapliga undersökningar. Riktlinjerna har en god säkerhetsmarginal för att säkerställa alla personers säkerhet, oavsett ålder och hälsa.

Exponeringsstandarden för mobila enheter mäts i måttenheten SAR, som är en förkortning av Specific Absorption Rate. Det fastställda gränsvärdet för SAR är enligt de internationella riktlinjerna 2,0 watt/kilogram (W/kg)\*. SAR mäts i standardlägen under det att enheten sänder med full uteffekt på alla testade frekvensband. Även om SAR har bestämts vid den högsta certifierade effekten, kan enhetens verkliga SAR-värde under användandet ligga långt under det maximala värdet. Detta beror på att enheten har utvecklats för att arbeta på olika effektnivåer för att inte använda högre effekt än nödvändigt för att nå nätet. I allmänhet gäller, att ju närmare du befinner dig en antenn för en basstation, desto lägre blir den utstrålade effekten från enheten.

Högsta uppmätta SAR-värde för denna enhet när den testades mot örat är 0,77 W/kg.

Gällande SAR-värden kan variera beroende på olika länders rapporterings- och testningskrav samt nätbandet. Användning av tillbehör kan förändra SAR-värdet. Mer information om SAR finns under produktinformationen på www.nokia.com.

\* SAR-värdena för mobila enheter som används av allmänheten är 2,0 W/kg i genomsnitt per 10 gram vävnad. Riktlinjerna innehåller en god säkerhetsmarginal för att ge extra skydd för allmänheten och ta hänsyn till variationer i mätningarna. SAR-värdena kan variera beroende på olika länders rapporteringsbehov och nätbandet. SAR-information om andra länder finns under produktinformationen på www.nokia.com.